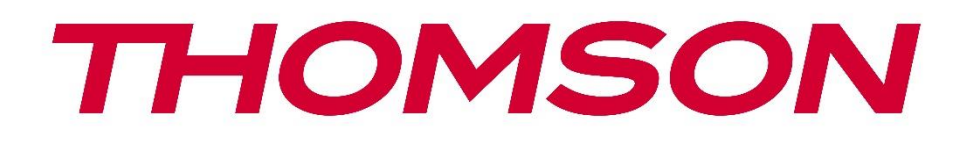

# Google TV

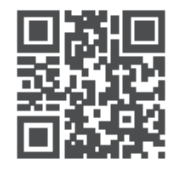

tv.mythomson.com

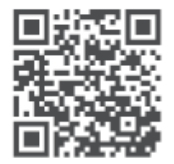

tv.mythomson.com/ en/Support/FAQs/

# PG55B Smart Projector Brugervejledning

# Indhold

| 1. Vig  | tig produktinformation                   | 5  |
|---------|------------------------------------------|----|
| 1.1     | Applikationer og ydeevne                 | 6  |
| 1.2     | Databeskyttelse                          | 6  |
| 1. Intr | oduktion                                 | 7  |
| 2. Proj | jektor                                   | 7  |
| 2.1     | Hardwarestruktur                         | 7  |
| 2.2     | Liste over tilbehør                      | 8  |
| 2.3     | Opsætning                                | 9  |
| 2.4     | Tænd for strømmen                        | 9  |
| 3. Fjer | nbetjening                               | 11 |
| 4. Førs | ste installation                         | 12 |
| 4.1     | Parring af din fjernbetjening            | 12 |
| 4.2     | Vælg dit sprog                           | 12 |
| 4.3     | Vælg dit land eller din region           | 13 |
| 4.4     | Installation af Google TV                | 13 |
| 4.4.    | 1 Opsætning med Google Home-appen        | 14 |
| 4.4.    | 2 Opsætning på tv i stedet               | 14 |
| 4.5     | Vælg dit Wi-Fi-netværk                   | 14 |
| 4.6     | Log ind på din Google-konto              | 15 |
| 4.7     | Servicevilkår og privatlivspolitik       | 16 |
| 4.8     | Google-tjenester                         | 16 |
| 4.9     | Søg på tværs af alle dine Google TV-apps | 17 |
| 4.10    | Aktivér Voice Match på dette tv          | 17 |
| 4.11    | Få personlige resultater                 | 18 |
| 4.12    | Vælg et Google-hjem                      | 18 |
| 4.13    | Vælg dine tjenester                      | 19 |
| 4.14    | Opsætning af dit Google TV               | 19 |
| 5. Star | tskærm                                   | 19 |
| 5.1     | Hjem                                     | 19 |
| 5.2     | Google-konto                             | 21 |

|    | 5.3   | Арр     | 9S                          | 22 |
|----|-------|---------|-----------------------------|----|
|    | 5.4   | Bibli   | iotek                       | 23 |
|    | 5.5   | Goo     | gle TV-søgefelt             | 23 |
|    | 5.6   | Med     | delelse                     | 24 |
| 6. | Inds  | tillin  | ger                         | 25 |
|    | 6.1   | Indg    | gange                       | 25 |
|    | 6.2   | Proj    | ektor                       | 26 |
|    | 6.2.1 | 1       | Fokus                       | 26 |
|    | 6.2.2 | 2       | Billedkorrektion            | 27 |
|    | 6.2.3 | 3       | Bluetooth-højttalertilstand | 28 |
|    | 6.2.4 | 1       | Avancerede indstillinger    | 28 |
|    | 6.2.5 | 5       | Batteriet                   | 29 |
|    | 6.3   | Skæ     | erm og lyd                  | 29 |
|    | 6.3.1 | 1       | Billede                     | 30 |
|    | 6.3.2 | 2       | Lyd                         | 31 |
|    | 6.3.3 | 3       | Lydudgang                   | 32 |
|    | 6.4   | Net     | værk og internet            | 32 |
|    | Wi-I  | Fi til/ | ′fra                        | 33 |
|    | 6.4.1 | 1       | Vælg tilgængelige netværk   | 33 |
|    | 6.4.2 | 2       | Andre muligheder            | 33 |
|    | 6.4.3 | 3       | Ethernet                    | 33 |
|    | 6.4.4 | 1       | Andre indstillinger         | 33 |
|    | 6.5   | Kon     | ti og login                 | 33 |
|    | 6.6   | Priva   | atlivets fred               | 34 |
|    | 6.7   | Арр     | PS                          | 35 |
|    | 6.8   | Syst    | em                          | 36 |
|    | 6.8.1 | 1       | Information om              | 36 |
|    | 6.8.2 | 2       | Dato og tid                 | 37 |
|    | 6.8.3 | 3       | Sprog                       | 38 |
|    | 6.8.4 | 1       | Tastatur                    | 38 |
|    | 6.8.5 | 5       | Lagerplads                  | 38 |
|    | 6.8.6 | 5       | Omgivende tilstand          | 39 |
|    | 6.8.7 | 7       | Strøm og energi             | 40 |
|    | 6.8.8 | 3       | Cast                        | 41 |
|    |       |         |                             |    |

|    | 6.8. | 9      | Google                         | 42 |
|----|------|--------|--------------------------------|----|
|    | 6.8. | 10     | Systemlyde                     | 42 |
|    | 6.8. | 11     | Genstart                       | 42 |
|    | 6.9  | Tilg   | ængelighed                     | 42 |
|    | 6.10 | Fjer   | nbetjeninger og tilbehør       | 42 |
| 7. | Afs  | pilnir | ng af multimedier (MMP)        | 43 |
| 8. | Fejl | findi  | ng                             | 44 |
| 9. | Opl  | ysnir  | nger om det europæiske agentur | 46 |
|    | 9.1  | Lice   | nser                           | 46 |

# 1. Vigtig produktinformation

#### Læs vejledningen, før du tager apparatet i brug, og gem den til senere brug.

Udstyr med dette symbol er et klasse II eller dobbeltisoleret elektrisk apparat. Det er designet på en sådan måde, at det ikke kræver en sikkerhedsforbindelse til elektrisk jord.

#### **ADVARSEL OM BATTERI**

Dette produkt indeholder et internt litiumbatteri. Brug kun den medfølgende strømadapter. Håndter det forsigtigt for at undgå lækager, brand eller eksplosioner. Følg retningslinjerne for korrekt bortskaffelse og opladning af batterier for at forhindre personskade.

#### Bemærkning vedrørende batterier og genopladelige batterier (akkumulatorer)

Batterier og genopladelige batterier (akkumulatorer) er forbrugskomponenter med en begrænset levetid. Deres ydeevne falder naturligt med tiden på grund af ældning og brug, herunder opladningscyklusser. Denne normale slitage udgør ikke en defekt i henhold til de lovbestemte garantirettigheder. Lovbestemte garantikrav er fortsat gyldige i tilfælde af produktions- eller materialefejl, som f.eks. betydeligt reduceret ydeevne umiddelbart efter købet.

Bemærk, at en gradvis reduktion af batteriets kapacitet og driftstid på grund af regelmæssig brug ikke udgør en defekt og derfor ikke er dækket af den lovbestemte garanti.

#### Opbevaring

Din enhed er blevet omhyggeligt kontrolleret og pakket inden forsendelse. Når du pakker den ud, skal du sørge for, at alle dele er med, og holde emballagen væk fra børn. Vi anbefaler, at du beholder kartonen i garantiperioden, så din enhed er perfekt beskyttet i tilfælde af reparation eller garanti.

#### **WEEE-direktiv**

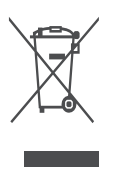

Denne mærkning angiver, at dette produkt ikke må bortskaffes sammen med andet husholdningsaffald i hele EU. Genbrug det venligst ansvarligt for at fremme bæredygtig genbrug af materielle ressourcer. Hvis du vil returnere din brugte enhed, skal du bruge retur- og indsamlingssystemerne eller kontakte den forhandler, hvor produktet blev købt.

#### Forenklet EU-overensstemmelseserklæring

StreamView erklærer hermed, at produktet Smart Projector af typen radioudstyr er i overensstemmelse med direktiv 2014/53/EU. Den fulde tekst af EUoverensstemmelseserklæringen er tilgængelig på følgende internetadresse: **tv.mythomson.com/support** 

Kun beregnet til indendørs brug.

#### Apps og ydeevne

Downloadhastigheden afhænger af din internetforbindelse. Nogle apps er muligvis ikke tilgængelige i dit land eller din region. Netflix er tilgængelig i udvalgte lande. Streamingmedlemskab er påkrævet. Flere oplysninger på www.nextflix.com. Tilgængeligheden af sprog til Google Assistant afhænger af understøttelsen af Google Voice Search.

#### Beskyttelse af data

Applikationsudbyderne og udbyderne af tjenesterne kan indsamle og bruge tekniske data og relaterede oplysninger, herunder, men ikke begrænset til, tekniske oplysninger om denne enhed, system- og applikationssoftware og perifert udstyr. De kan bruge sådanne oplysninger til at forbedre produkter eller til at levere tjenester eller teknologier, som ikke identificerer dig personligt. Derudover kan nogle tredjepartstjenester, der allerede findes i enheden eller er installeret af dig efter køb af produktet, anmode om en registrering med dine personlige data. Nogle tjenester kan indsamle personlige data uden at give yderligere advarsler. StreamView kan ikke holdes ansvarlig for en eventuel overtrædelse af databeskyttelse fra tredjepartstjenester.

#### Support

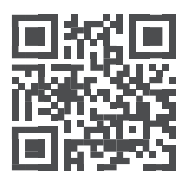

Ofte stillede spørgsmål, manualer, hjær og support:

# 1.1 Applikationer og ydeevne

Downloadhastigheden afhænger af din internetforbindelse. Nogle apps er muligvis ikke tilgængelige i dit land eller din region. Streaming-medlemskab kan være påkrævet. Netflix er tilgængelig i udvalgte lande. Flere oplysninger på www.netflix.com. Stemmetilgængelighed for Google Assistant afhænger af understøttelse af Googles stemmesøgning.

### 1.2 Databeskyttelse

Applikations- og tjenesteudbydere kan indsamle og bruge tekniske data og relaterede oplysninger, herunder, men ikke begrænset til, tekniske oplysninger om denne enhed, system- og applikationssoftwaren og perifere enheder. De kan bruge sådanne oplysninger til at forbedre produkter eller levere tjenester eller teknologier, der ikke identificerer dig personligt. Derudover kan nogle tredjepartstjenester, der allerede er inkluderet i enheden eller installeret af dig efter køb af produktet, kræve registrering med dine personlige data. Nogle tjenester kan også indsamle personoplysninger uden yderligere advarsler. StreamView kan ikke holdes ansvarlig for en eventuel overtrædelse af databeskyttelse fra tredjepartstjenester.

# 1. Introduktion

Med Google TV<sup>™</sup> på projektoren PG55B kan du nyde al den underholdning, du elsker - med lidt hjælp fra Google. Google TV samler film, serier og meget mere fra alle dine abonnementer på ét sted. Har du brug for inspiration? Få kuraterede anbefalinger, og brug Googles effektive søgning til at finde programmer i over 10.000 apps. Du kan også bruge din stemme til at finde programmer, afspille musik, styre smart home-enheder og meget mere. Og med personlige overvågningslister og profiler er oplevelsen skræddersyet til alle.

# 2. Projektor

### 2.1 Hardwarestruktur

#### Set oppefra

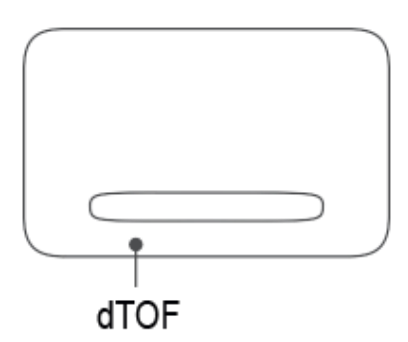

#### Nederst i billedet

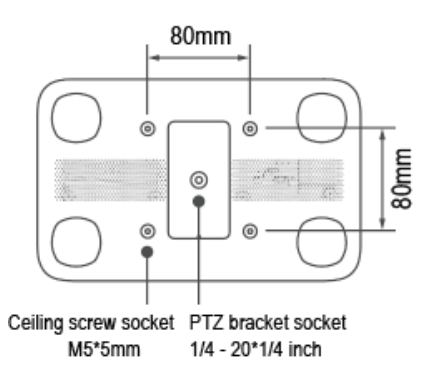

Venstre visning

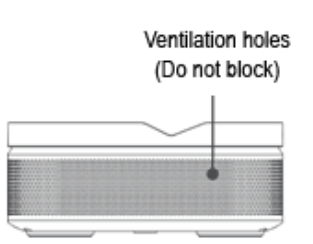

#### Højre visning

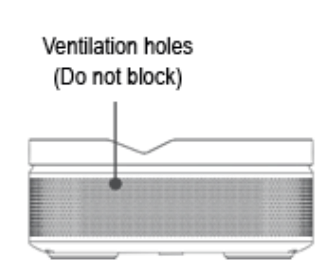

Set forfra

Bagfra

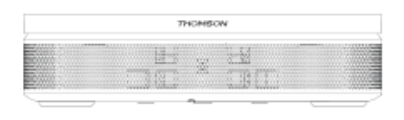

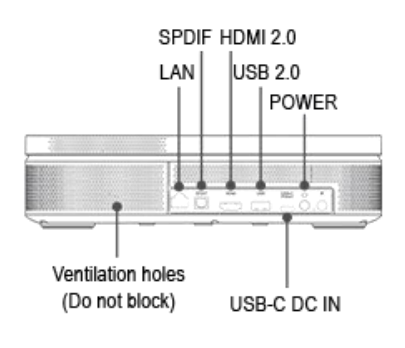

### 2.2 Liste over tilbehør

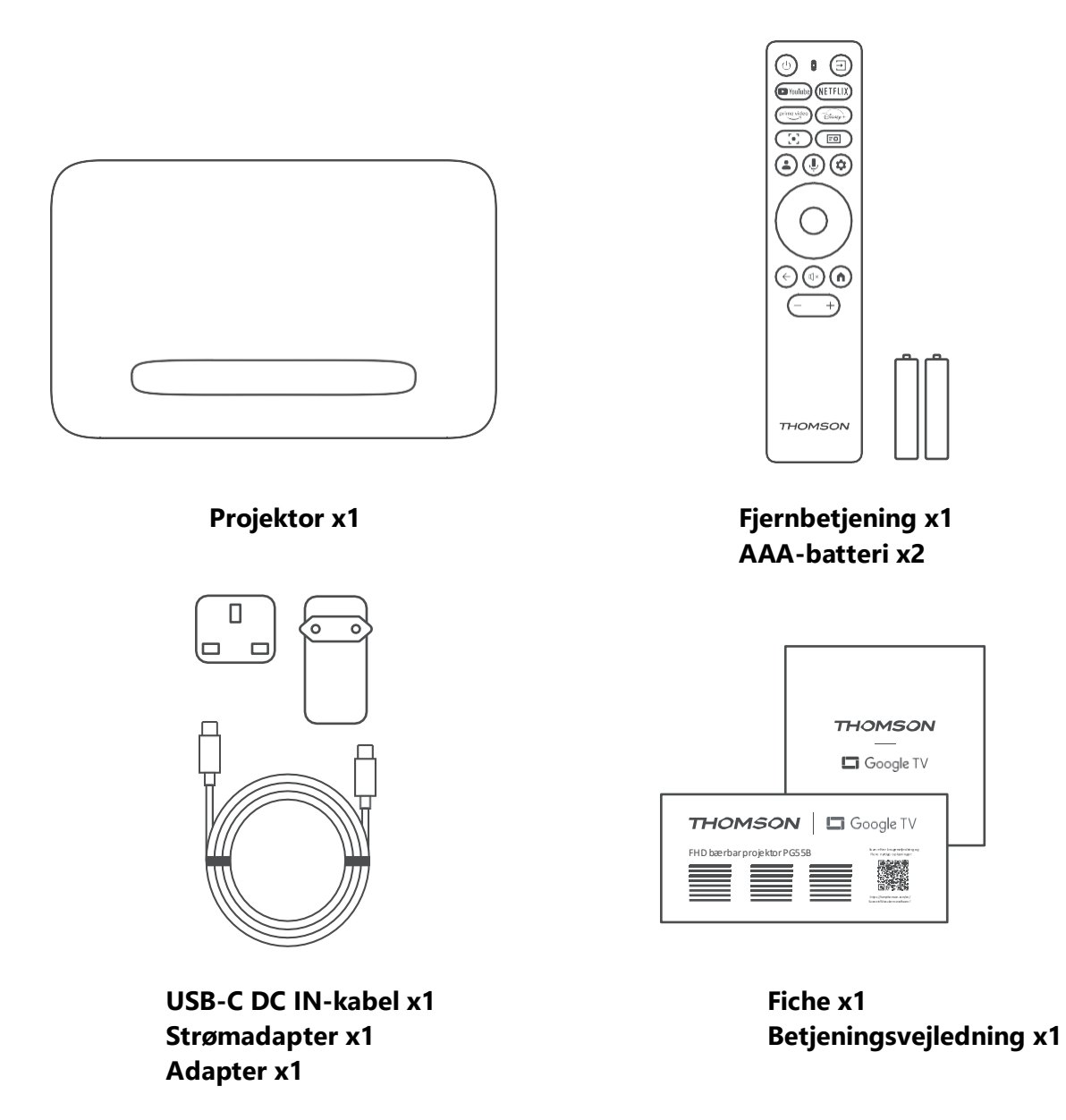

# 2.3 Opsætning

For at få den bedste oplevelse med Thomson PG55B-projektoren skal du placere den på følgende måde:

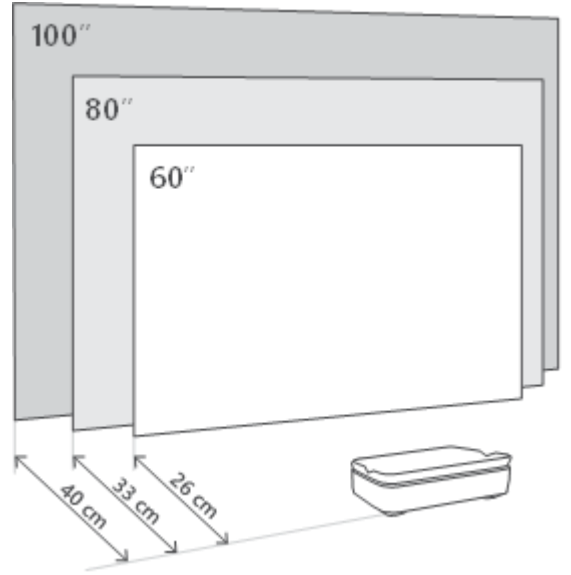

| Billedstørrelse               | 60 tommer   | 80 tommer    | 100 tommer   |
|-------------------------------|-------------|--------------|--------------|
| Skærm<br>(længde *<br>bredde) | 133 * 75 cm | 177 * 100 cm | 221 * 124 cm |
| Projektionsafsta<br>nd        | 26 cm       | 33 cm        | 40 cm        |

Den bedst anbefalede projektionsstørrelse er 80 tommer.

### 2.4 Tænd for strømmen

- 1. Slut projektoren til stikkontakten.
- 2. Tryk på tænd/sluk-knappen på projektoren eller fjernbetjeningen for at tænde for projektoren.

**Bemærk:** Thomson PG55B har et **5000 mAh** batteri, som giver dig op til 1,5 timers batterilevetid.

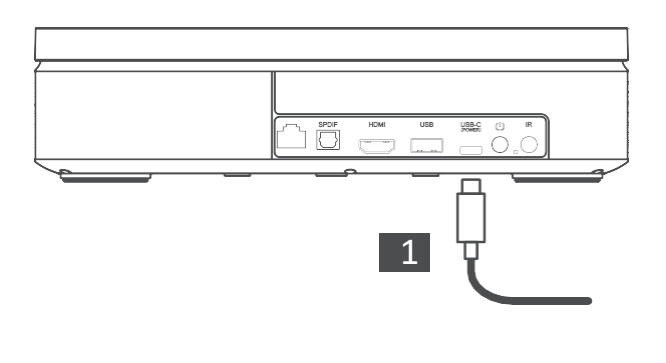

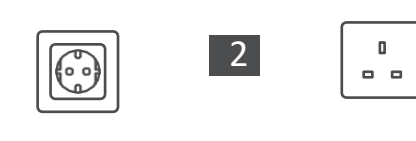

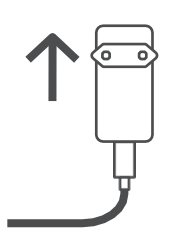

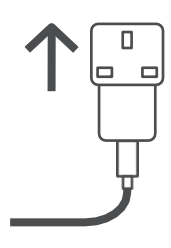

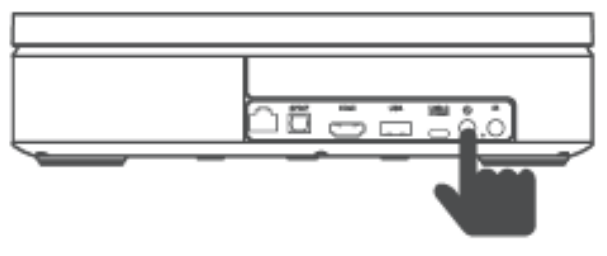

Power on

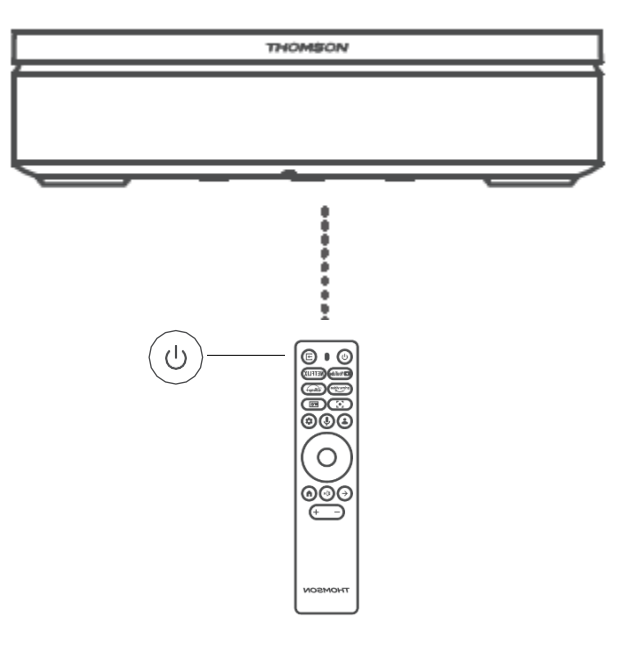

# 3. Fjernbetjening

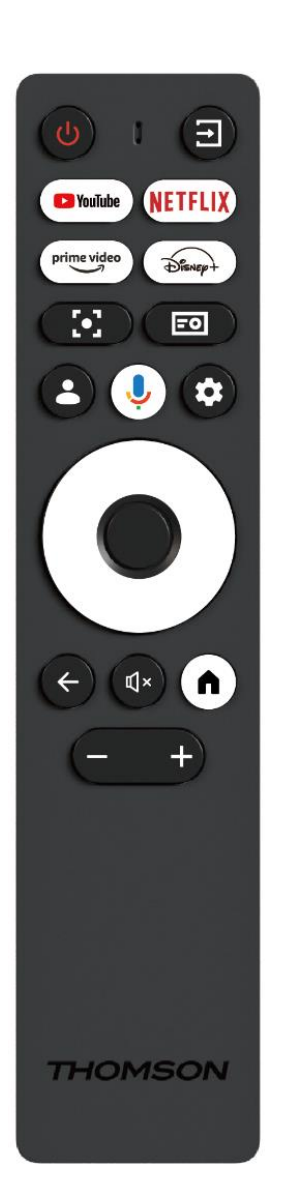

| Ċ          | Power: Tænder/slukker for projektoren.                      |
|------------|-------------------------------------------------------------|
| →          | Indgang: Åbner menuen med                                   |
|            | indgangssignalerne.                                         |
| 🕨 YouTube  | YouTube: Åbner YouTube-applikationen.                       |
| NETFLIX    | Netflix: Åbner Netflix-applikationen.                       |
|            | Prime Video: Åbner Prime Video-applikationen.               |
| Disnep+    | Disney: Åbner Disney-applikation: Åbner Disney-applikation. |
|            | Fokus: Justerer automatisk objektivets fokus.               |
|            | Under justeringsprocessen kan du gå ind i manuel            |
|            | justering ved at trykke på OK-knappen.                      |
| =0         | Projektorindstillinger: Åbner de                            |
|            | projektorrelaterede indstillinger.                          |
| -          | Google-konto: Her kan du ændre dine                         |
| -          | profilindstillinger, tilføje en ny Google-konto eller       |
|            | administrere allerede eksisterende konti.                   |
| Ĵ          | Google Assistant: Aktiverer den stemmestyrede               |
|            | Google Assistant.                                           |
| \$         | Indstillinger: Åbner systemrelaterede                       |
|            | indstillinger.                                              |
| $\bigcirc$ | Navigationsknapper: Naviger i menuen eller                  |
| $\bigcirc$ | applikationerne.                                            |
|            | <b>OK-knap:</b> Bekræfter valg.                             |
|            |                                                             |
|            | <b>Tilbage:</b> Gå et skridt tilbage i menuen eller         |
| /          | programmerne.                                               |
|            | Under parring af fjernbetjeningen skal du trykke            |
|            | på denne knap og holde den nede sammen med                  |
|            | Home-knappen.                                               |
| Щ×         | Slå lyden fra: Slår alle projektorens lyde fra.             |
|            | Hjem: Går til startskærmen fra en hvilken som               |
|            | helst del af menuen eller et hvilket som helst              |
| ••         | program.                                                    |
|            | Under parring af fjernbetjeningen skal du trykke            |
|            | på denne knap og holde den nede sammen med                  |
|            | Back-knappen.                                               |
| (- +)      | Volume Up/Down: Justerer projektorens                       |
|            | lydstyrke.                                                  |

# 4. Første installation

Bemærk: Thomson anbefaler at holde PG55B tilsluttet en stikkontakt for at oplade batteriet under den første installation.

# 4.1 Parring af din fjernbetjening

Tryk og hold samtidig på knapperne **Back** og **Home** for at starte parringstilstand på din Thomson-fjernbetjening. Når din fjernbetjening er parret, vil du se en tilsvarende meddelelse på din projektion.

Thomson anbefaler at bruge PG55B med den Bluetooth-parrede fjernbetjening for at få den bedste oplevelse.

# 4.2 Vælg dit sprog

Rul ned på listen over sprog med retningsknapperne, og vælg dit sprog.

Bemærk: Nogle sprog har forskellige lande-/regionsindstillinger, som kan påvirke dit dato- og tidsformat samt andre regionsspecifikke indstillinger.

| Welcome | English (United Kingdom) |
|---------|--------------------------|
|         | Deutsch                  |
|         | Français (France)        |
|         | Azərbaycan               |
|         | Bosanski                 |
|         | Català                   |

# 4.3 Vælg dit land eller din region

Rul ned på listen over lande og regioner med retningsknapperne, og vælg det ønskede land eller den ønskede region.

Bemærk: Thomson anbefaler, at du vælger det land eller den region, hvor du bor, for at få adgang til funktioner og tjenester, der er tilgængelige i det land eller den region, hvor du bor.

| Select your region or | Austria    |
|-----------------------|------------|
| country               | Albania    |
|                       | Algeria    |
|                       | Australia  |
|                       | Azerbaljan |
|                       | Bahrain    |

# 4.4 Installation af Google TV

For at få adgang til alt tilgængeligt indhold og alle applikationer på din Thomson PG55B anbefaler vi, at du logger ind med din Google-konto.

Du kan opsætte din PG55B via Google Home-applikationen på din mobil (telefon eller tablet) eller manuelt ved at vælge indstillingen "Opsæt på tv i stedet" nederst på skærmen.

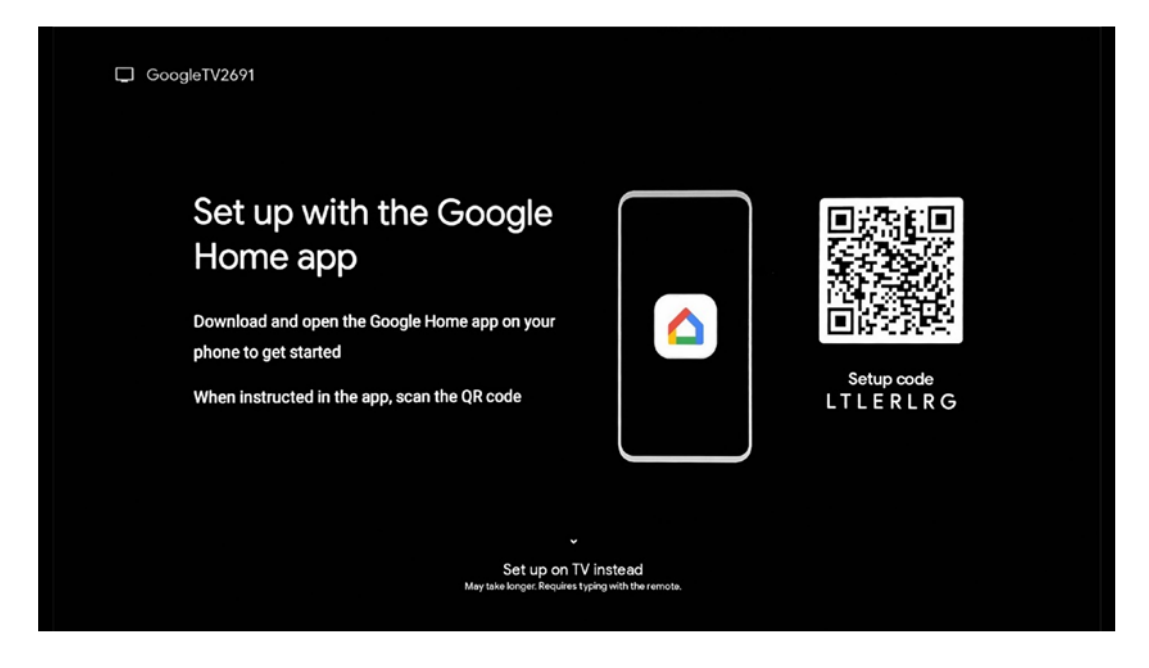

### 4.4.1 Opsætning med Google Home-appen

For at opsætte med Google Home-appen er det nødvendigt at have en mobil enhed (smartphone eller tablet) med Google Home-appen installeret, og at den mobile enhed er forbundet til internettet via det samme Wi-Fi-netværk, som Thomson PG55B-projektoren skal forbindes til. For at installere Google Home-appen skal du scanne QR-koden på projektoren eller søge efter "Google Home" i app-butikken på din mobile enhed. Hvis Google Home-appen allerede er installeret på din mobile enhed, skal du åbne den og følge instruktionerne på projektoren og den mobile enhed. Opsætningen af projektoren via Google Home-appen på din mobile enhed bør ikke afbrydes.

Bemærk: Nogle mobile enheder med en højere Android OS-version er ikke fuldt ud kompatible med installationen af Google TV via Google Home-appen. Derfor anbefaler vi installationsmuligheden "Opsætning på tv".

### 4.4.2 Opsætning på tv i stedet

Du skal fortsætte med installationen ved hjælp af din fjernbetjening. Følg instruktionerne nedenfor i denne brugervejledning eller på Thomson PG55B-projektionen.

# 4.5 Vælg dit Wi-Fi-netværk

Rul ned på listen over tilgængelige wi-fi-netværk, og vælg det ønskede. Hvis det valgte wi-fi-netværk er sikret, skal du indtaste wi-fi-adgangskoden for at oprette forbindelse til det.

Hvis det ønskede wi-fi-netværk ikke findes på listen, kan du vente ca. 10 sekunder på, at listen opdateres automatisk, eller du kan indtaste wi-fi-oplysninger manuelt ved at rulle til slutningen af listen og vælge "Andet netværk...". Du skal indtaste SSID for dit wi-finetværk, vælge sikkerhedstype og indtaste adgangskoden, hvis der er sikkerhed.

Bemærk: Hvis Thomson PG55B er forbundet til internettet med et LAN-kabel, er det ikke obligatorisk at oprette forbindelse til Wi-Fi. Vi anbefaler dog at bruge Wi-Fi med vores batteridrevne projektor for at minimere antallet af kabler.

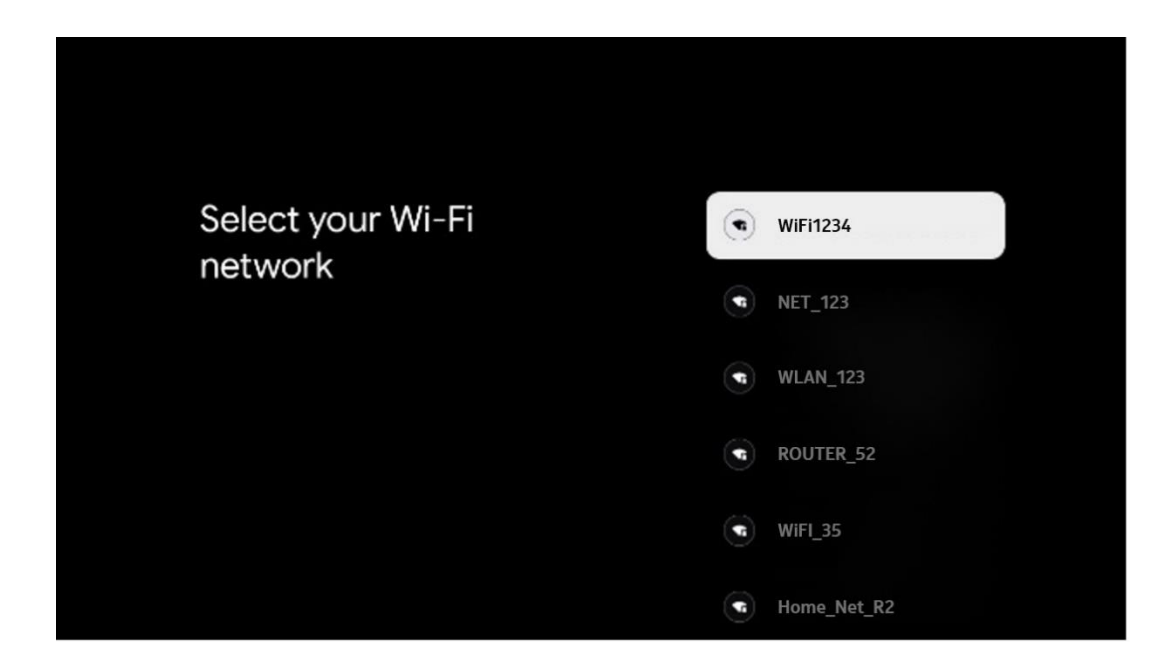

### 4.6 Log ind på din Google-konto

Når din Thomson PG55B er forbundet til internettet, vises en log-in-prompt, hvor du kan indtaste din Google-kontos e-mailadresse.

Bemærk: Under den første installation af Thomson PG55B kan du ikke oprette din Google-konto. Google-kontoen skal oprettes på forhånd eller under installationen på en anden enhed, f.eks. en smartphone eller en bærbar computer.

| Goog      | le             |       |     |       |       |                |     |      |         |    |                   |                |  |
|-----------|----------------|-------|-----|-------|-------|----------------|-----|------|---------|----|-------------------|----------------|--|
| Sign i    | n              |       |     |       |       |                |     |      |         |    |                   |                |  |
| Use you   | r Google       | Acco  | unt |       |       |                |     |      |         |    |                   |                |  |
| Email or  | phone —        |       |     |       |       |                |     |      |         |    |                   |                |  |
| Forgot en | nall?          |       |     |       |       |                |     |      |         | J  |                   |                |  |
|           | @gmai          | l.con |     | @yaho | 00.00 | .uk            |     | hotr | nail.cc |    |                   |                |  |
|           | w <sup>2</sup> | e     | r   | t     | y     | u <sup>7</sup> |     | 0    | p°      |    |                   |                |  |
| ŝ         | a s            | d     | f   | g     | h     | j              | k   | I    | @       |    |                   |                |  |
| 4         | ) z            | x     | С   | ۷     | b     | n              | m   | •    |         | 9  | Long press on an  | ny key to      |  |
|           | 23 4           | •     |     |       |       |                | - [ | -)   |         | Ŷ, | quickly turn into | capital letter |  |

Når du har indtastet din Google-kontos e-mailadresse, skal du enten indtaste din adgangskode eller bekræfte login på en anden enhed, hvor du allerede er logget ind. Følg instruktionerne på skærmen for at få vejledning.

# 4.7 Servicevilkår og privatlivspolitik

Her kan du læse servicevilkårene (ToS), Play-servicevilkårene (PToS) og privatlivspolitikken. Vi anbefaler, at du sætter dig ind i vilkårene og accepterer dem, hvis du er indforstået med dem.

Bemærk: Det er obligatorisk at acceptere ToS, PToS og Privacy Policy for at kunne bruge Google TV, dets applikationer og tilgængeligt indhold.

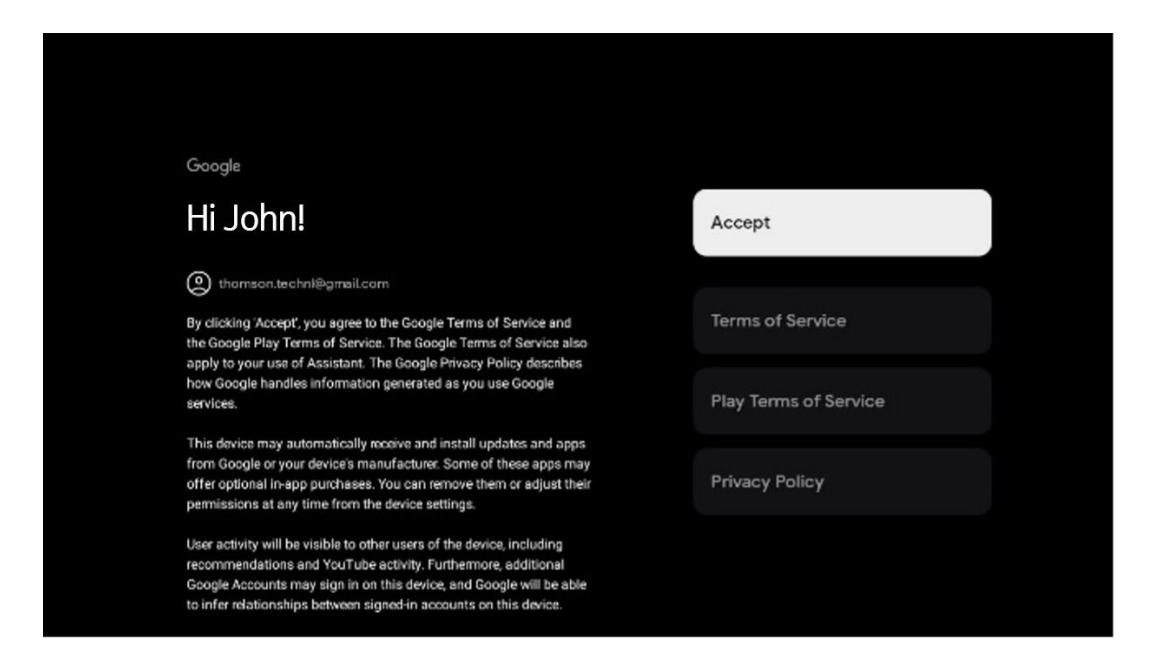

# 4.8 Google-tjenester

På denne skærm vises alle tilgængelige Google-tjenester. Thomson anbefaler, at du læser mere om disse tjenester og slår dem til og fra, som du er enig eller uenig i.

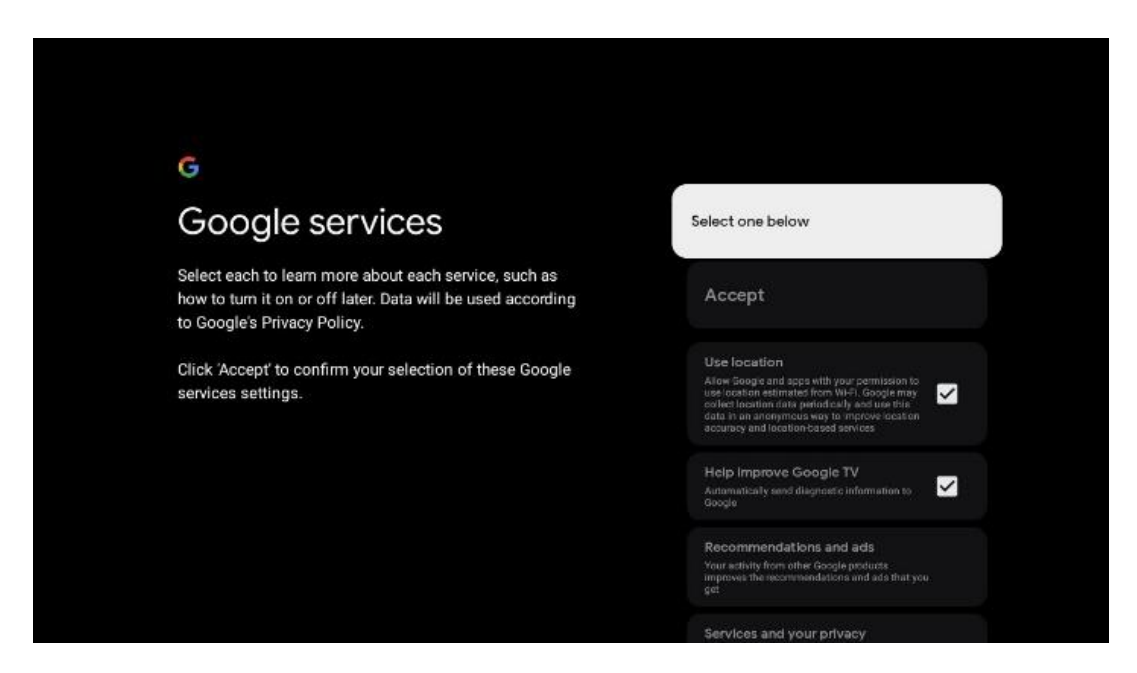

# 4.9 Søg på tværs af alle dine Google TV-apps

Hvis du aktiverer søgning på tværs af alle dine Google TV-applikationer, vises foreslået indhold fra dine installerede apps, når du bruger søgefeltet på startskærmen, eller når du bruger Google Assistant.

| •<br>Search across all your                                                                               | Choose an option |
|----------------------------------------------------------------------------------------------------|------------------|
| TV apps                                                                                                   | Allow            |
|                                                                                                    | No, thanks       |
| To do this, allow it to share your requests with your TV's apps.                                          |                  |
| You can turn this setting off at any time in your TV settings.<br>Learn more at g.co/TVappsearch.         |                  |
| Without this permission, Google Assistant may not be able to<br>find all the content from your TV's apps. |                  |

### 4.10 Aktivér Voice Match på dette tv

Google Assistant kan bruge dine tidligere optagede stemmeklip til også at genkende din stemme på denne enhed. Voice Match gør det muligt for Assistant at identificere dig og skelne dig fra andre. Google Assistant tager klip af din stemme for at danne en unik stemmemodel, som kun gemmes på din(e) enhed(er).

Gå til g.co/assistant/match for at se detaljerede oplysninger eller slette dine lydklip, som du optager under opsætningen af Voice Match.

| • <u>s</u>                                                                                                    |                  |
|----------------------------------------------------------------------------------------------------|------------------|
| Activate Voice Match                                                                                                    | Choose an option |
| on this TV                                                                                                    | lagree           |
| Google Assistant can use your previously recorded voice clips to recognise your voice on this device too.<br>Voice Match allows Assistant to identify you and tell you apart from others. Google Assistant takes clips of your voice to form a unique voice model, which is only stored on your device(s). Your voice model may be sent temporarily to Google to better identify your voice. |                  |
|                                                                                                    | No, thanks       |
|                                                                                                    |                  |
| If you decide later that Voice Match isn't for you, simply remove<br>it in your Assistant settings. To view or delete the audio clips<br>that you record during Voice Match setup, go to g.co/assistant/<br>match.                                                                                                    |                  |
| Note: A similar voice or recording might be able to access your<br>personal results or your Assistant.                                                                                                    |                  |

# 4.11 Få personlige resultater

Giv din assistent mulighed for at give dig oplysninger, der er specifikke for dig på denne enhed, f.eks. dine fotos, personlige anbefalinger og meget mere.

| •:                                                                                                    |                  |
|----------------------------------------------------------------------------------------------------|------------------|
| Get personal results                                                                                                    | Choose an option |
| Allow your Assistant to give info that is specific to you on this<br>device, like your photos, personalised recommendations and<br>more.                                                                        | Turn on          |
| When you ask for personal results, your Assistant will respond<br>when your voice is recognised. Otherwise, it won't respond with<br>your personal results.                                                     | No, thanks       |
| Some personal results, like YouTube recommendations, appear<br>proactively on this device – without you having to ask for them<br>– on the home screen and as notifications. Anyone can see and<br>act on them. |                  |
| You can turn off personal results through the Assistant settings<br>on this device or the settings in your Assistant app. Learn more<br>at g.co/personalresults/help.                                           |                  |

# 4.12 Vælg et Google-hjem

Ved at føje din Thomson PG55B til et Google Home kan du styre den med andre Google Assistant-aktiverede enheder i nærheden. Du vil også kunne bruge denne projektor til at styre andre smart home-enheder i dit hjem. Brug instruktionerne på skærmen til at få vejledning.

# 4.13 Vælg dine tjenester

Vælg de applikationer eller tjenester, du ønsker at få anbefalinger fra, når du er logget ind på din Google-konto. De valgte programmer og tjenester vil blive installeret under opsætningen. Listen over tilgængelige programmer og tjenester bestemmes af din placering.

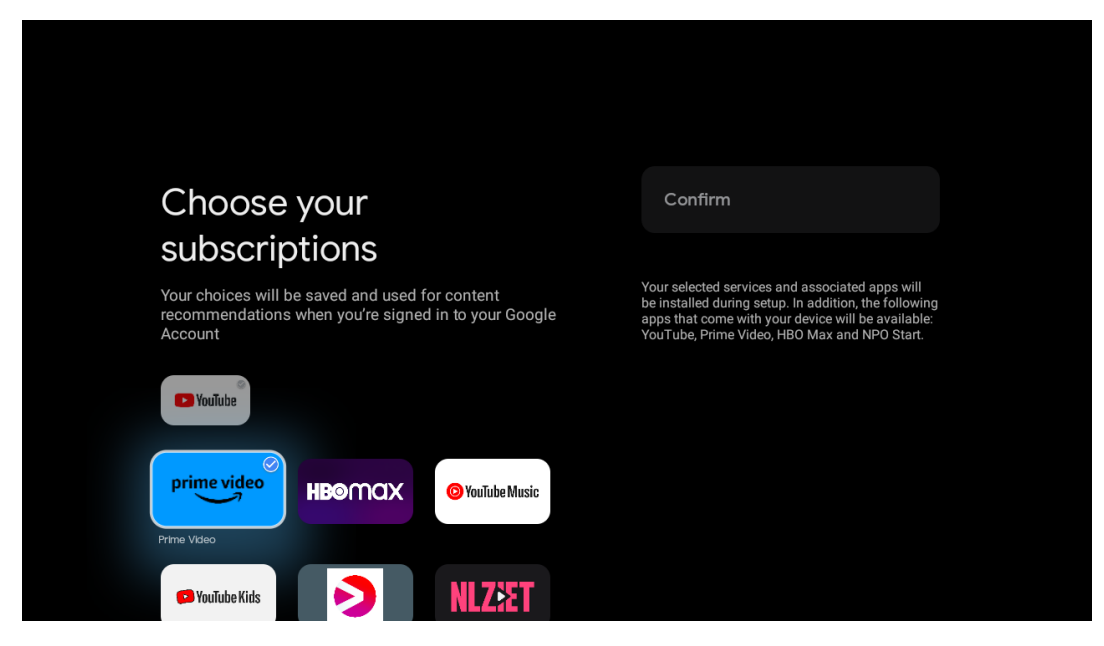

### 4.14 Opsætning af dit Google TV

På denne skærm kan du se den anslåede tid for installationen af Google TV. Den anslåede tid afhænger af de tjenester og programmer, der er valgt under den første installation.

Bemærk: Luk ikke projektoren ned under installationen, da det kan beskadige softwaren.

# 5. Startskærm

# 5.1 Hjem

Fra startskærmen kan du starte et hvilket som helst installeret program, se en film fra forskellige streamingprogrammer eller gå ind i menuen Indstillinger for din Thomson PG55B. Du kan også til enhver tid afslutte brugen af et program og vende tilbage til startskærmen ved at trykke på startknappen på fjernbetjeningen.

I den første række (Anbefalet til dig) foreslås streamingindholdet i de streamingapplikationer, der er installeret på dit tv, i henhold til dine søgekriterier i din søgehistorik.

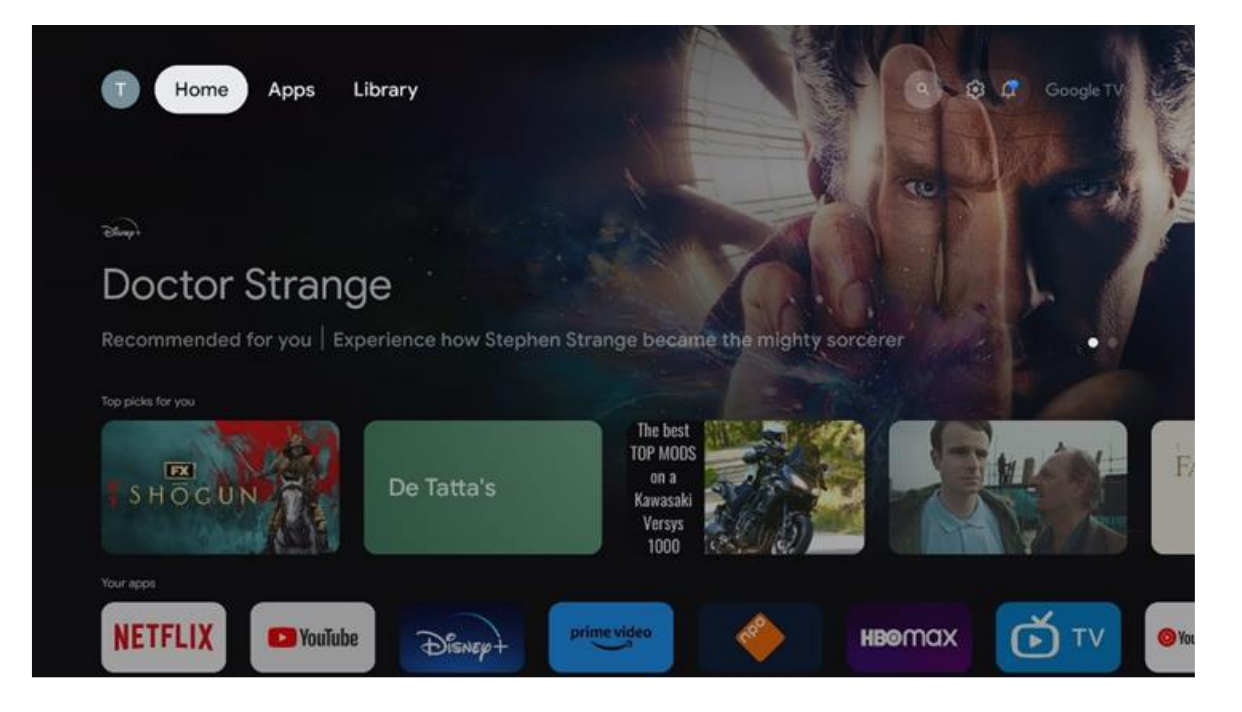

Bemærk: Afhængigt af indstillingerne på dit tv-apparat og dit valg af land under den indledende opsætning kan menuen Home indeholde forskellige elementer.

Den anden række (Dine apps) er rækken med applikationer. De vigtigste applikationer til streamingtjenester som Netflix eller YouTube findes i denne første linje.

Vælg applikationen med retningsknapperne på din fjernbetjening, og bekræft dit valg med OK-knappen for at starte den valgte applikation.

Vælg applikationen, og hold **OK-knappen** nede for at fjerne den valgte applikation fra den første række af favoritter, flytte den til en ny position eller starte den.

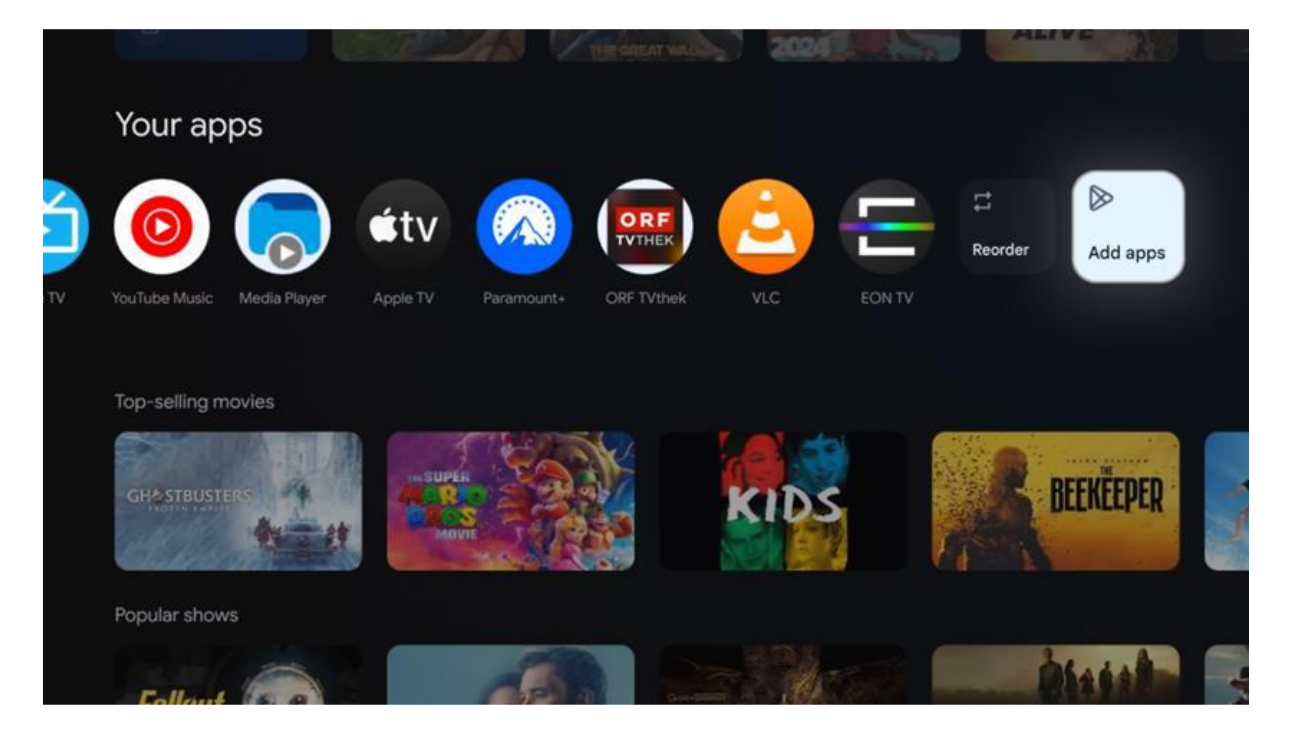

På den næstsidste og sidste plads i denne række finder du felter med indstillingerne "Reorder" og "Add apps". Vælg disse funktioner for at ændre rækkefølgen på applikationerne i denne række eller for at tilføje en ny applikation til rækken med favoritapplikationer.

Længere nede på startskærmen finder du yderligere kanaler, der vises efter genre eller kategori for streamingindhold.

Bemærk: De applikationer, der vises på billedet, er kun til illustrative formål og kan variere afhængigt af installationslandet.

### 5.2 Google-konto

Naviger til dit profilikon i øverste venstre hjørne, og tryk på **OK**. Fremhæv profilikonet, og tryk på **OK**. Her kan du ændre dine profilindstillinger, tilføje en ny Google-konto eller administrere allerede eksisterende konti.

| Google TV<br>Choose an account |  |
|--------------------------------|--|
| Thomson + Add account          |  |
| <i>≵</i> ₀ Manage accounts     |  |

# 5.3 Apps

Vælg fanen Apps på startskærmen for at få vist de programmer, der er installeret på dit tv. Fremhæv et søgefelt for at skrive navnet på en applikation, du ønsker at installere fra Google Play Store.

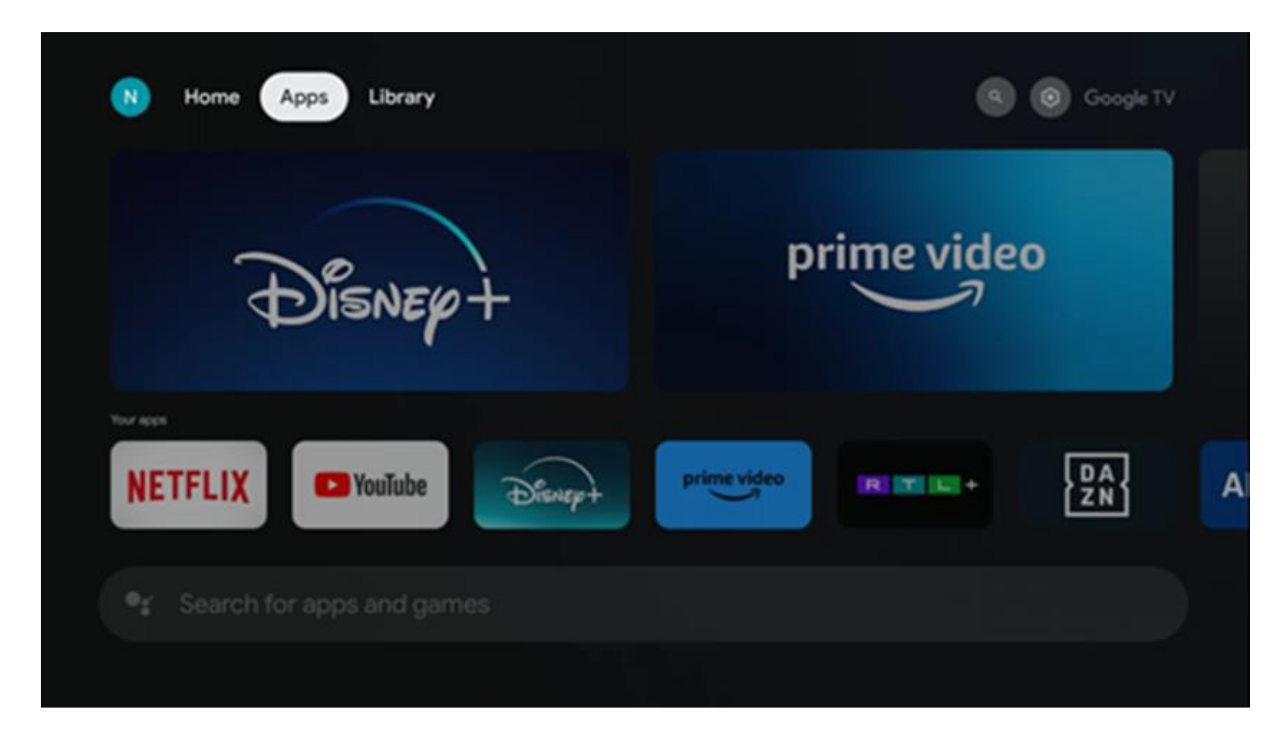

Bemærk: Nogle apps fungerer kun i dit eget netværk. Disse apps er ikke åbne internettjenester, men kun interne løsninger til flere tv-apparater i samme husstand. Betjeningen af disse applikationer kan derfor bestemmes af dit IP-tv eller din netværksoperatør.

Nogle apps er tilgængelige for download i henhold til geo-lokation. Det betyder, at de geo-lokationsafhængige applikationer kun er tilgængelige i Google Play-butikken i henhold til geo-lokationsreglerne og ikke kan downloades og installeres i andre lande.

Nogle apps, der er tilgængelige for mobile enheder som mobiltelefoner og tablets, er af juridiske årsager ikke tilgængelige for download på Google TV-enheder.

# 5.4 Bibliotek

Vælg fanen Bibliotek på startskærmen for at afspille det streamingindhold, du allerede har købt eller lejet, på dit tv eller mobile enheder som din mobiltelefon eller tablet ved hjælp af din Google-konto.

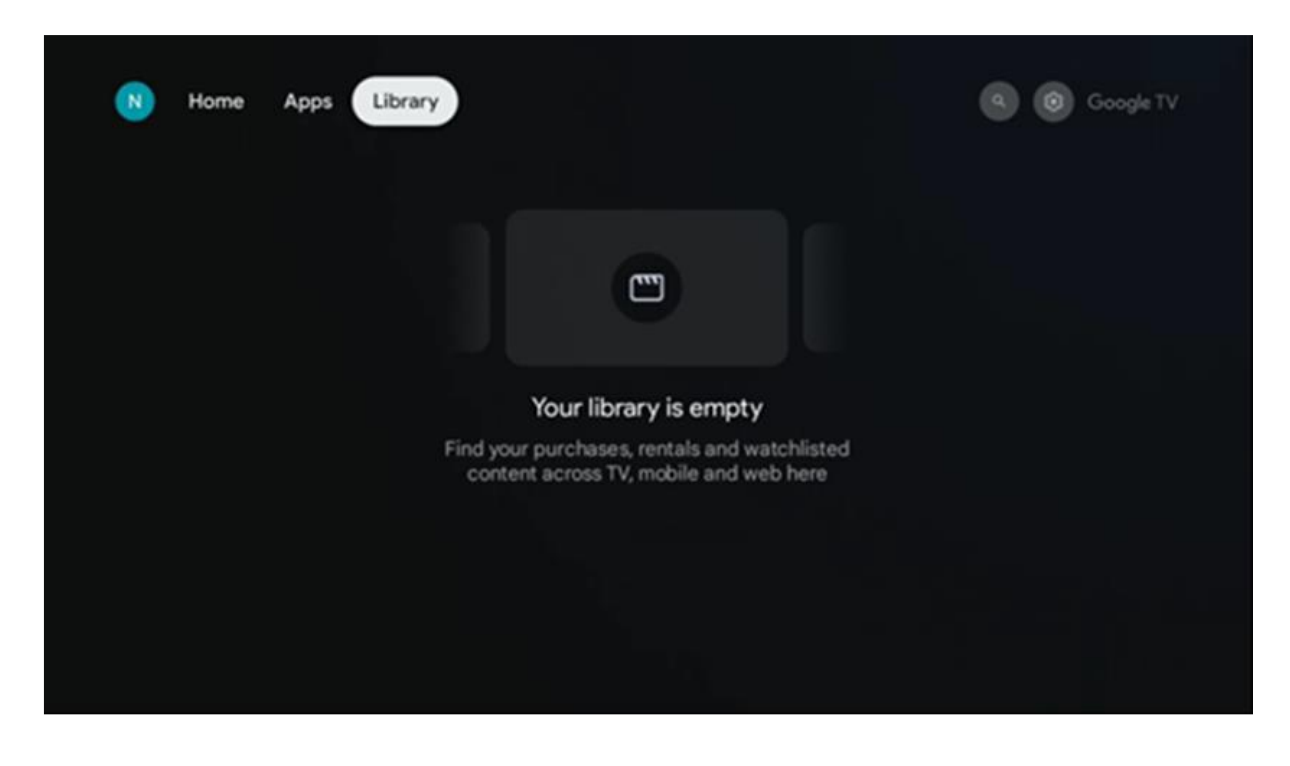

### 5.5 Google TV-søgefelt

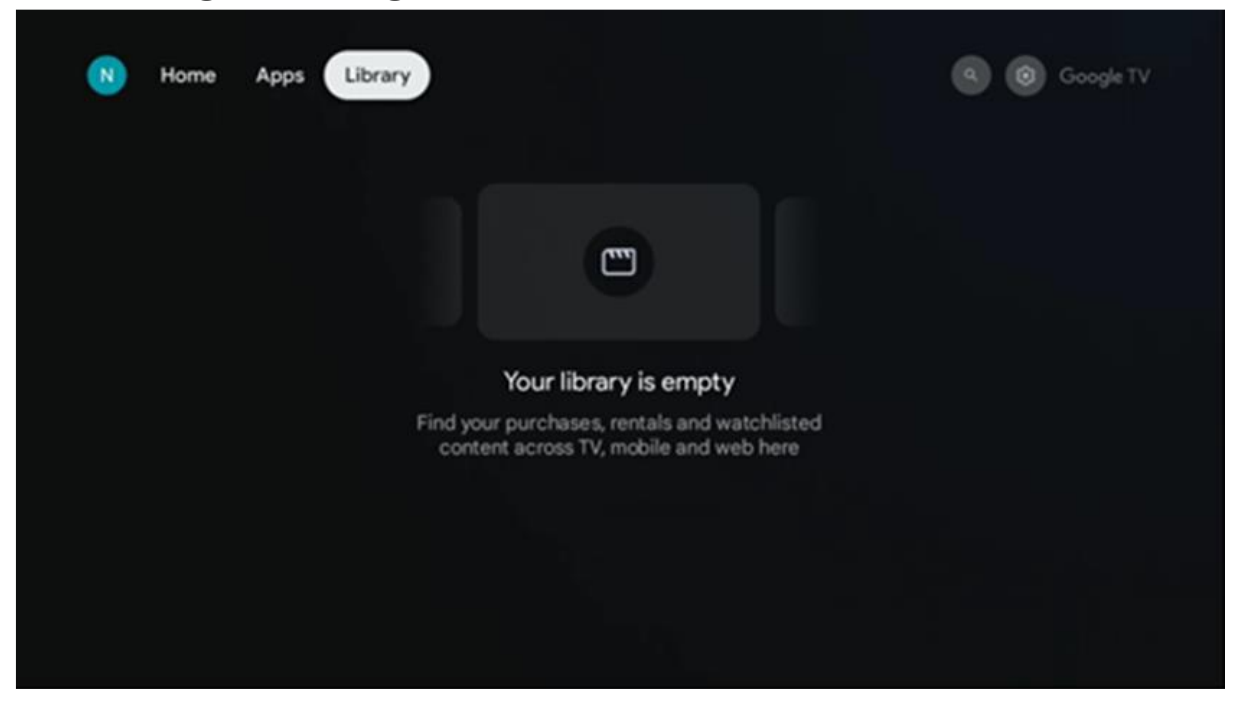

Søgeværktøjerne er placeret øverst til venstre på skærmen. Du kan enten indtaste et ord for at starte en søgning ved hjælp af det virtuelle tastatur eller prøve stemmesøgning ved hjælp af den indbyggede mikrofon i din fjernbetjening. Flyt fokus til den ønskede mulighed, og tryk på **OK for** at fortsætte.

**Stemmesøgning** - Tryk på mikrofonikonet for at starte stemmesøgningsfunktionen. Googles stemmesøgningsfelt vises øverst på skærmen. Stil dit spørgsmål til Google, og dit tv vil svare dig. For lokale søgetermer er det vigtigt, at tv'ets menusprog er indstillet til det lokale sprog.

**Tastatur-søgning** - Vælg søgefeltet, og tryk på **OK**. Det virtuelle Google-tastatur vises på skærmen. Skriv det spørgsmål, du vil have svar på.

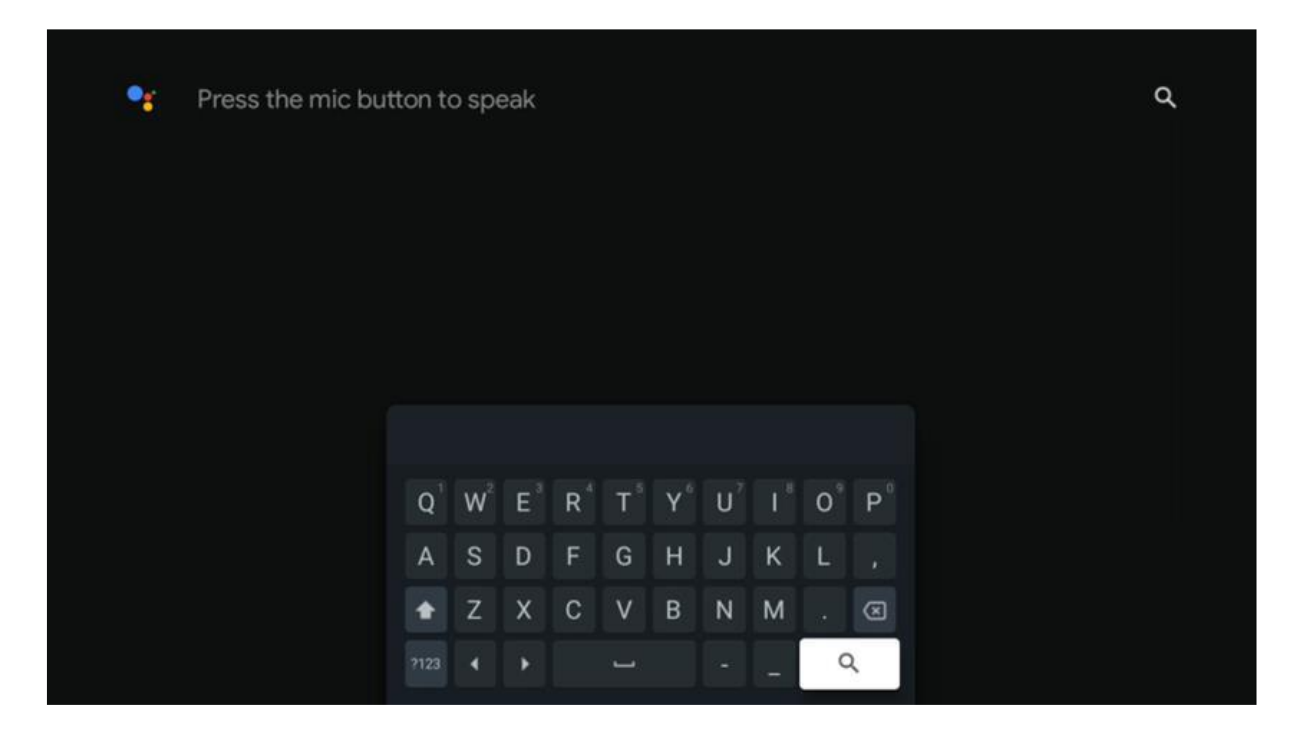

### 5.6 Meddelelse

Notifikationsknappen vises kun, når der er en eller flere ulæste notifikationer. For at tjekke dem skal du navigere til ikonet Indstillinger, så åbnes undermenuen. Nederst i undermenuen kan du finde alle de seneste notifikationer.

# 6. Indstillinger

For at få adgang til den fulde liste over tilgængelige indstillinger skal du gå ind på startskærmen ved at trykke på (ikon) Hjem-knappen og navigere til (ikon) **Indstillinger** i øverste højre hjørne.

| T Home Apps Library                   | 09:02                                                | ® <b>•</b>                                                                                        |
|---------------------------------------|------------------------------------------------------|---------------------------------------------------------------------------------------------------|
| 🗣 Search movies, shows, apps and more | Screensever                                          | Inputs                                                                                            |
|                                       | Picture                                              | B Sound                                                                                           |
|                                       | œ Wi-Fi                                              | † Accessibility                                                                                   |
|                                       | Tipe                                                 | of the day                                                                                        |
|                                       | One watchlist acr<br>Find all the mo<br>you've added | Coss streaming services<br>wies and shows that<br>to your watchlist in a<br>order the library tob |
|                                       |                                                      |                                                                                                   |

Du kan gå ind i systemindstillingerne ved at trykke på knappen **Indstillinger** på fjernbetjeningen.

# 6.1 Indgange

Her finder du oplysninger om enheder, der er tilsluttet HDMI-indgangen på din Thomson PG55B, og indstillingerne for HDMI-CEC-betjening.

| Inputs | Inputs                                                                              |
|--------|-------------------------------------------------------------------------------------|
| Inputs |                                                                                     |
|        | HDMI<br>HDMI                                                                        |
|        |                                                                                     |
|        | HDMI control<br>Allow the projector control of compatible<br>HDMI-connected devices |
|        | Device auto power off<br>Power off HDMI devices with the projector                  |
|        | Projector auto power on<br>Power on the projector with the HDMI devices             |
|        |                                                                                     |

**Tilsluttet indgang:** Se de anførte enheder, der er tilsluttet projektorens HDMIforbindelse. Du kan omdøbe forbindelsen eller tildele et individuelt enhedsnavn til en bestemt forbindelse.

**Standby-indgange:** Se en liste over tilgængelige HDMI-indgange. **Ikke-forbundet input:** Se de forbindelser, som ingen enhed er tilsluttet.

#### Elektronisk forbrugerkontrol (CEC)

Med CEC-funktionen på din Thomson PG55B kan du betjene en tilsluttet enhed med projektorens fjernbetjening. Denne funktion bruger HDMI CEC (Consumer Electronics Control) til at kommunikere med tilsluttede enheder. Enhederne skal understøtte HDMI CEC og være forbundet med en HDMI-forbindelse.

Projektoren leveres med CEC-funktionen slået til. Sørg for, at alle CEC-indstillinger er korrekt konfigureret på den tilsluttede CEC-enhed. CEC-funktionen har forskellige navne på forskellige enheder. CEC-funktionen fungerer muligvis ikke med alle enheder. Hvis du tilslutter en enhed med HDMI CEC-understøttelse til din projektor, omdøbes den relaterede HDMI-indgangskilde til den tilsluttede enheds navn.

For at betjene den tilsluttede CEC-enhed skal du vælge den relaterede HDMI-inputkilde fra Input-menuen på startskærmen. Eller tryk på Input-knappen, og vælg den relaterede inputkilde fra listen. For at afslutte denne handling og styre projektoren via fjernbetjeningen igen skal du trykke på knappen **Home** på fjernbetjeningen.

Projektorens fjernbetjening er automatisk i stand til at styre enheden, når den tilsluttede HDMI-kilde er valgt. Det er dog ikke alle knapper, der videresendes til enheden. Kun enheder, der understøtter CEC-fjernbetjeningsfunktionen, vil reagere på projektorens fjernbetjening.

HDMI-kontrol On/Off: Tillad projektoren at kontrollere HDMI-enheder.
Automatisk slukning af enhed: Sluk HDMI-enheder med projektoren.
Projektor tændes automatisk: Tænd for tv'et med HDMI-enheden.
CEC-enhedsliste: Se de enheder, der understøtter HDMI-funktionen, og som er tilsluttet dit tv.

### 6.2 Projektor

#### 6.2.1 Fokus

**Autofokus: Hvis du** vælger dette menupunkt, justerer projektoren automatisk sin linse for at give dig den bedste billedkvalitet på den projicerede overflade. Bemærk: Effektiviteten af autofokus afhænger af det omgivende lys og den projicerede overflade.

**Manuel fokus:** Ved at vælge manuel fokus kan du selv justere objektivets fokus efter dine præferencer. Du kan også gå ind i manuel justering ved at klikke på OK-knappen i autofokusprocessen, når en tilsvarende meddelelse vises.

**Avanceret:** Her kan du aktivere/deaktivere autofokus ved opstart, hvilket anbefales, hvis den foretrukne manuelle opsætning er foretaget. Og du kan aktivere/deaktivere autofokus efter flytning.

| Projector                | Focus                                                |
|--------------------------|------------------------------------------------------|
| Focus                    | Auto focus<br>Automatically adjust the image clarity |
| ្រិះ្តិ Image Correction | Manual Focus<br>Manually adjust the image clarity    |
| Bluetooth Speaker Mode   | Advanced                                             |
| Advanced Settings        |                                                      |
| Battery<br>0%            |                                                      |
|                          |                                                      |
|                          |                                                      |

### 6.2.2 Billedkorrektion

Automatisk keystone-korrektion: Korrigerer automatisk billedjustering for en lige rektangulær skærm.

**Manuel keystone-korrektion:** Juster billedet manuelt i henhold til dine præferencer. Du kan gå ind i manuel justering ved at trykke på OK-knappen under automatisk keystone-korrektion.

**Zoom og skift:** Skaler skærmstørrelsen proportionalt. Skærmformatet forbliver det samme som 16:9. Når skærmstørrelsen er mindre end 100 %, er det muligt at omplacere det projicerede billede.

**Nulstil til standardbillede:** Nulstil alle billedjusteringer og udfør automatisk keystonekorrektion.

**Avanceret:** Her kan du aktivere/deaktivere automatisk keystone-korrektion ved opstart, hvilket anbefales, hvis den foretrukne manuelle opsætning er udført. Og du kan aktivere/deaktivere automatisk keystone-korrektion efter flytning.

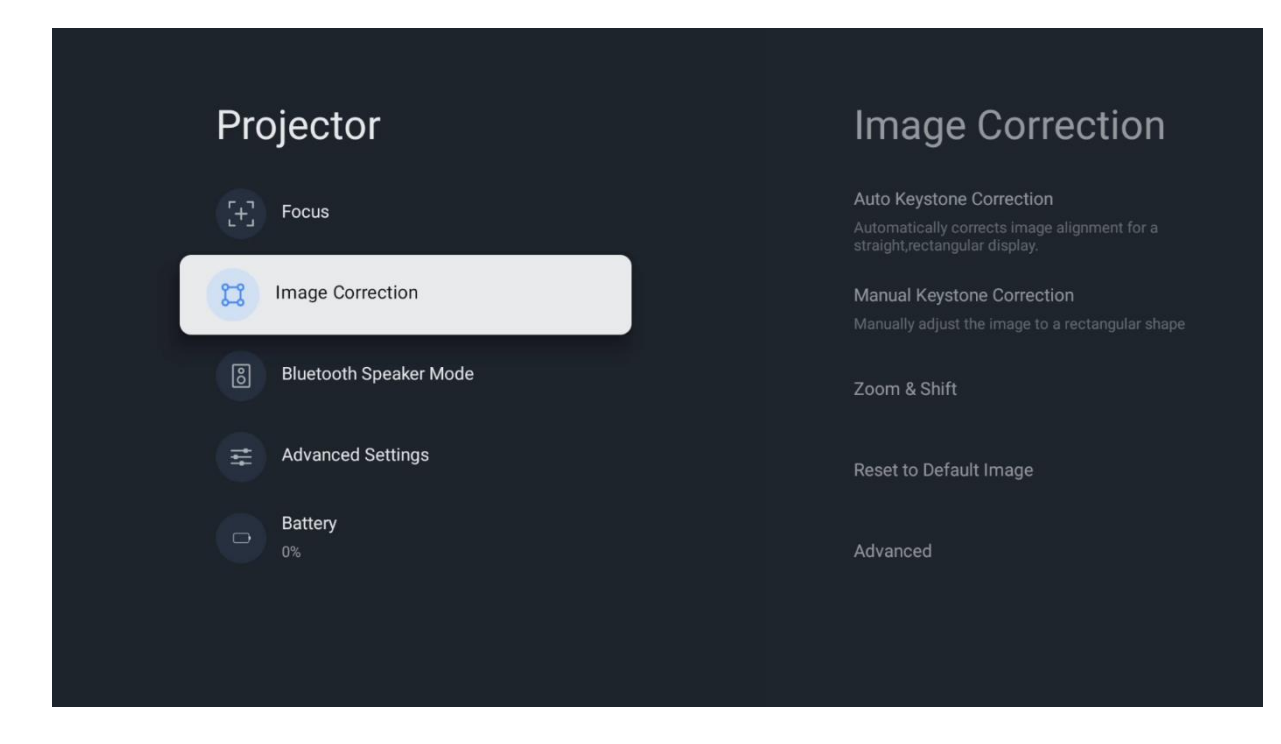

### 6.2.3 Bluetooth-højttalertilstand

Når Bluetooth-højttalertilstand er valgt, vises skærmen med instruktioner og enhedens navn. Gå til Bluetooth-indstillingerne på den enhed, du ønsker at forbinde med projektoren.

Når din enhed er tilsluttet Thomson PG55B i Bluetooth Speaker Mode, bør du høre "Bluetooth connection successful" som en bekræftelse. Derefter kan du bruge projektoren som højttaler til at lytte til musik.

For at afslutte Bluetooth-højttalertilstand skal du trykke på knappen **Tilbage** på projektorens fjernbetjening og holde den nede i 2 sekunder. Projektoren bør derefter vende tilbage til Google TV-tilstand.

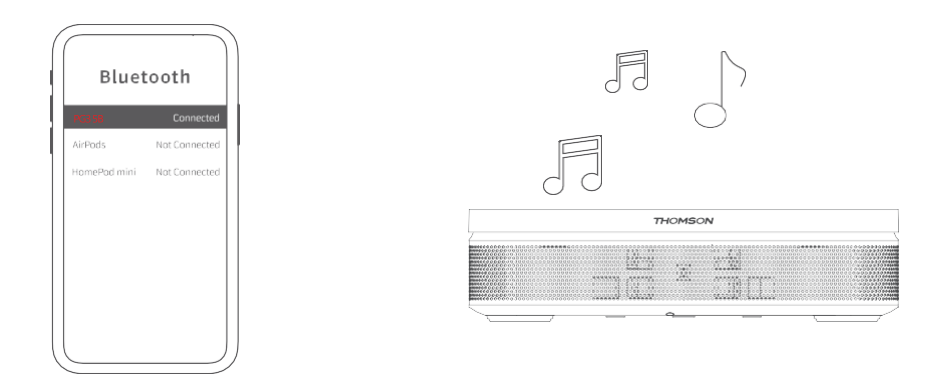

### 6.2.4 Avancerede indstillinger

**Smart øjenbeskyttelse:** For at undgå utilsigtede skader på brugerens syn dæmper Smart Eye Protection automatisk skærmen, når der registreres en person eller et objekt i nærheden af linsen. Thomson anbefaler kraftigt at lade denne indstilling være aktiveret. **Projektionstilstand:** Vælg en projektionstilstand, som påvirker, hvordan du ser projektorskærmen, afhængigt af projektorens position og montering.

Fjernbetjening: Her vises batteriniveauet og softwareversionen af fjernbetjeningen.

| Projector              | Advanced Settings                                                                                                    |
|------------------------|----------------------------------------------------------------------------------------------------|
| [+] Focus              | Smart Eye Protection<br>Automatically dim the screen when the<br>presence of a person is detected near the<br>camera to reduce eye strain |
| Correction             | Projection Mode                                                                                                    |
| Bluetooth Speaker Mode |                                                                                                    |
| Advanced Settings      | Remote Control                                                                                                    |
| Battery<br>0%          |                                                                                                    |
|                        |                                                                                                    |
|                        |                                                                                                    |

### 6.2.5 Batteriet

Indikator for Thomson PG55B-projektorens batteriniveau.

| Proje    | ector                 |  |
|----------|-----------------------|--|
|          |                       |  |
| [+] Fo   | ocus                  |  |
| ដូ In    | nage Correction       |  |
| 8 BI     | luetooth Speaker Mode |  |
| ₽        | dvanced Settings      |  |
| Ba<br>0% | ittery                |  |
|          |                       |  |

# 6.3 Skærm og lyd

Juster indstillingerne for billede, skærm, lyd og lydoutput.

| Settings                                    | Display and sound |
|---------------------------------------------|-------------------|
| GENERAL SETTINGS                            | Picture           |
| External Inputs                             |                   |
| Projector                                   | Sound             |
| Display and sound<br>Picture, screen, sound | Audio output      |
| Network and Internet<br>Streamview          |                   |
| Accounts and sign-in                        |                   |
| Privacy                                     |                   |

### 6.3.1 Billede

**Lysstyrke:** Vælg lysstyrketilstand blandt Standard, ECO, Bright og Auto. Bemærk, at projektoren bruger mindst batteri i ECO-tilstand. Vi anbefaler at bruge Auto, som justerer lysstyrken i forhold til det omgivende lys.

**Billedtilstand:** Vælg mellem forudindstillingerne Standard, Vivid, Movie og Natural. Du kan også vælge Custom og justere billedkvaliteten efter dine præferencer. Vi anbefaler, at avancerede brugere bruger brugerdefinerede indstillinger.

**Spiltilstand:** Juster billedkvaliteten og projektionens reaktionsevne for at få den bedste spiloplevelse. Denne funktion er kun tilgængelig, når HDMI-indgangen er tilsluttet og aktiv.

Nulstil til standard: Nulstiller alle billedindstillinger til standardværdierne.

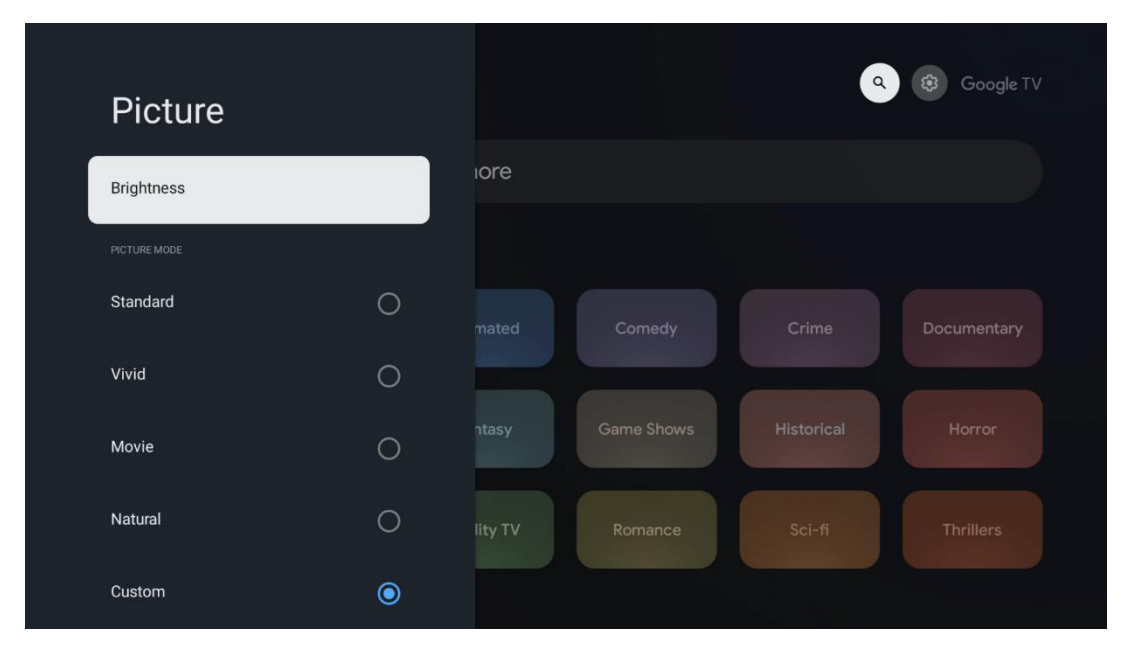

### 6.3.2 Lyd

Lydtilstand: Vælg mellem standard-, film-, musik- og sportsindstillinger for lyden.

**Systemlyde:** Aktiver/deaktiver systemlyde, herunder når du navigerer i menuen eller modtager meddelelser.

**Ekspertindstillinger:** Med automatisk lydstyrkekontrol kan du indstille projektoren til automatisk at udjævne pludselige lydstyrkeforskelle, f.eks. i begyndelsen af reklamer, eller når du skifter program. Vælg denne indstilling, og tryk på OK-knappen for at slå den til eller fra.

| Sound         |   |       |            |            | Google      |
|---------------|---|-------|------------|------------|-------------|
| SOUND MODE    |   | iore  |            |            |             |
| Standard      | ۲ |       |            |            |             |
| Movie         | 0 |       |            |            | Documentary |
| Music         | 0 |       |            |            |             |
| Sport         | 0 | ntasy | Game Shows | Historical |             |
|               |   |       |            |            |             |
| System sounds | • |       |            |            |             |
|               |   |       |            |            |             |

### 6.3.3 Lydudgang

**Digital udgang:** Indstil præferencen for digital lydudgang. Indstillingerne Auto, Bypass, PCM, Dolby Digital Plus og Dolby Digital er tilgængelige. Fremhæv den indstilling, du foretrækker, og tryk på **OK** for at indstille.

| Audio output                                   |         |            |            | Google TV   |
|------------------------------------------------|---------|------------|------------|-------------|
| Digital output<br>Auto<br>Digital output delay | lore    |            |            |             |
|                                                |         |            |            | Documentary |
|                                                | ntasy   | Game Shows | Historical |             |
|                                                | lity TV | Romance    |            |             |

Forsinkelse af digitalt output: Her kan du justere SPDIF-forsinkelsesværdien.

### 6.4 Netværk og internet

Du kan konfigurere dit tv's netværksindstillinger ved hjælp af indstillingerne i denne menu.

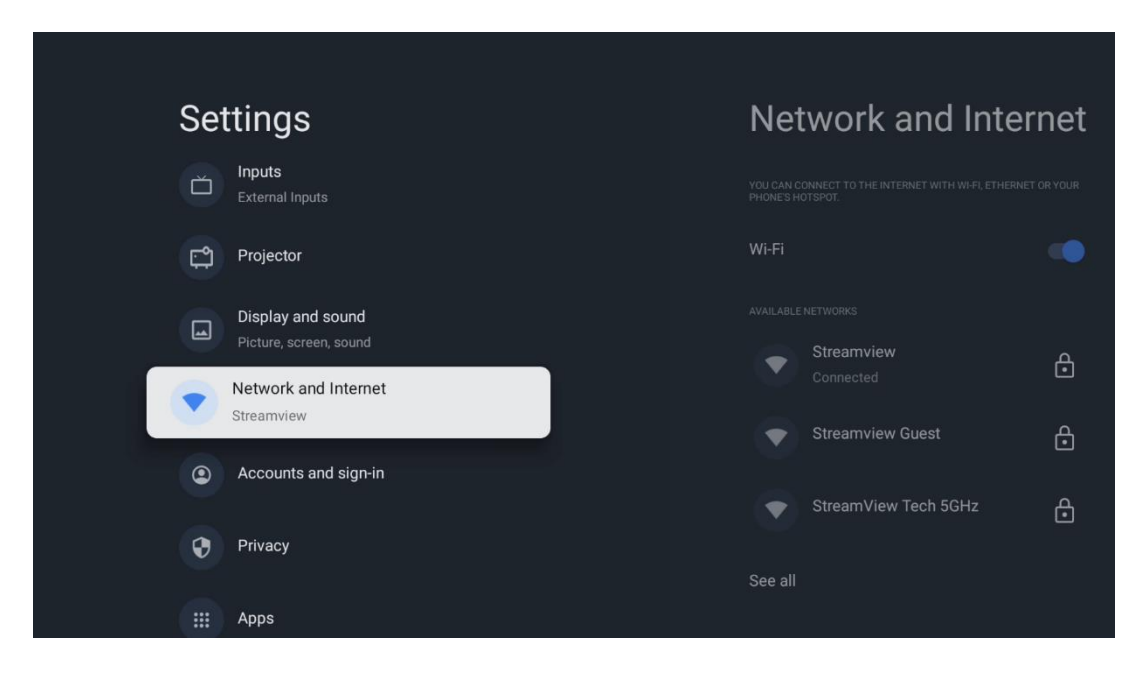

### Wi-Fi til/fra

Slå den trådløse LAN-funktion (WLAN) til eller fra.

### 6.4.1 Vælg tilgængelige netværk

Når Wi-Fi-funktionen er slået til, vises en liste over tilgængelige trådløse netværk. Fremhæv Se alle, og tryk på **OK for** at se alle netværk. Vælg et, og tryk på **OK for** at oprette forbindelse. Du kan blive bedt om at indtaste en adgangskode for at oprette forbindelse til det valgte netværk, hvis netværket er beskyttet med en adgangskode.

### 6.4.2 Andre muligheder

Tilføj nyt netværk: Tilføj netværk med skjulte SSID'er.

**Datasparer:** Justerer automatisk videokvaliteten for at bruge færre mobildata. Den overvåger og begrænser din netværkstrafik.

**Dataforbrug og advarsler:** Viser den mængde data, der bruges pr. dag, og giver dig mulighed for at indstille dataadvarsler.

**Scanning altid tilgængelig:** Du kan lade placeringstjenesten og andre apps scanne efter netværk, selv når Wi-Fi-funktionen er slået fra. Tryk på OK for at slå det til og fra.

### 6.4.3 Ethernet

**Tilsluttet / Ikke tilsluttet:** Viser status for internetforbindelsen via Ethernet, IP- og MAC-adresser.

**Proxy-indstillinger:** Indstil en HTTP-proxy til browseren manuelt. Denne proxy må ikke bruges af andre apps.

IP-indstillinger: Konfigurer dit tv's IP-indstillinger.

### 6.4.4 Andre indstillinger

Netværkets privatlivspolitik: Læs om netværkets privatlivspolitik, og accepter eller afvis den.

Wake configs:

WoW: Slå funktionen Wake on WLAN til og fra. Med denne funktion kan du tænde eller vække dit tv via et trådløst netværk.

WoL: Slå Wake on LAN-funktionen til og fra. Med denne funktion kan du tænde eller vække dit tv via et netværk.

# 6.5 Konti og login

**Google TV-konto:** Denne mulighed er tilgængelig, hvis du har logget ind på din Googlekonto. Du kan låse dine kontoindstillinger, konfigurere dine

datasynkroniseringspræferencer, administrere dine betalinger og køb, justere Google Assistant-indstillinger, aktivere Apps-only-tilstand og fjerne kontoen fra dit tv. Tilføj konto: Tilføj en ny konto ved at logge ind på den.

Tilføj et barn: Tilføj en børnevenlig konto med forældrebeskyttelse.

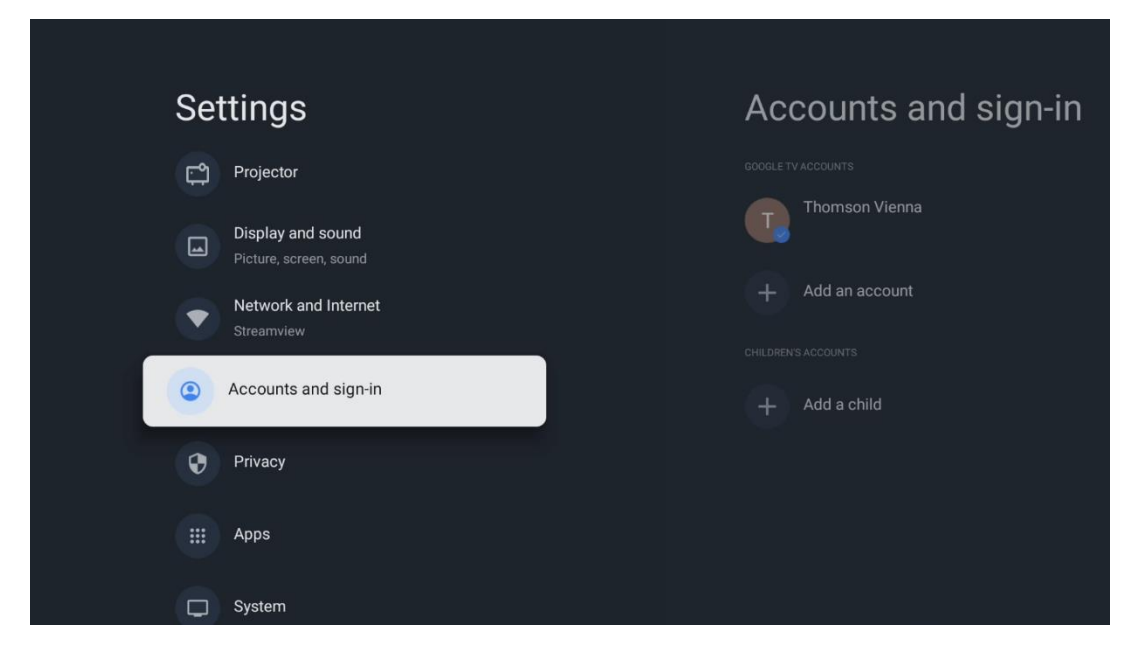

# 6.6 Privatlivets fred

Skift og juster dine privatlivsindstillinger og apptilladelser.

| Settings                                    | Privacy               |
|---------------------------------------------|-----------------------|
| Display and sound<br>Picture, screen, sound |                       |
| Network and Internet<br>Streamview          | Location              |
| Accounts and sign-in                        | Usage & diagnostics   |
| Privacy                                     | Ads                   |
| III ADDS                                    |                       |
|                                             | Google Assistant      |
| C System                                    | Payment and purchases |
| Accessibility                               |                       |

#### Enhedsindstillinger:

- **Placering:** Vælg, om Google må indsamle placeringsdata i henhold til dit Wi-Fi. Det er vigtigt, at du oplyser Google om din placering, fordi installationen af mange applikationer afhænger af geolokaliseringen. Installation af visse streamingapplikationer er kun mulig i henhold til geolokaliseringsregler.

- Brug og diagnosticering: Send automatisk diagnostiske oplysninger til Google.

- **Annoncer:** Vælg, om Google har lov til at indsamle brugsdata og diagnostik og promovere personlige annoncer til dig.

#### Kontoindstillinger:

- **Google Assistant:** Vælg din aktive konto, se tilladelser, vælg hvilke applikationer, der skal inkluderes i søgeresultaterne, aktiver det sikre søgefilter, og se open source-licenser.

- Betaling og køb: Opsæt Googles betalings- og købsindstillinger.

#### **App-indstillinger:**

- **Særlig app-adgang:** Vælg, hvilke apps der skal have adgang til dine oplysninger og have særlig adgang.

- **Sikkerhed og begrænsninger:** Du kan bruge indstillingerne i denne menu til at tillade eller begrænse installationen af apps fra andre kilder end Google Play Store. Indstil indstillingerne, så din projektor ikke tillader eller advarer mod installation af apps, der kan forårsage alvorlige problemer.

# 6.7 Apps

Brug indstillingerne i denne menu til at administrere de programmer, der er installeret på projektoren.

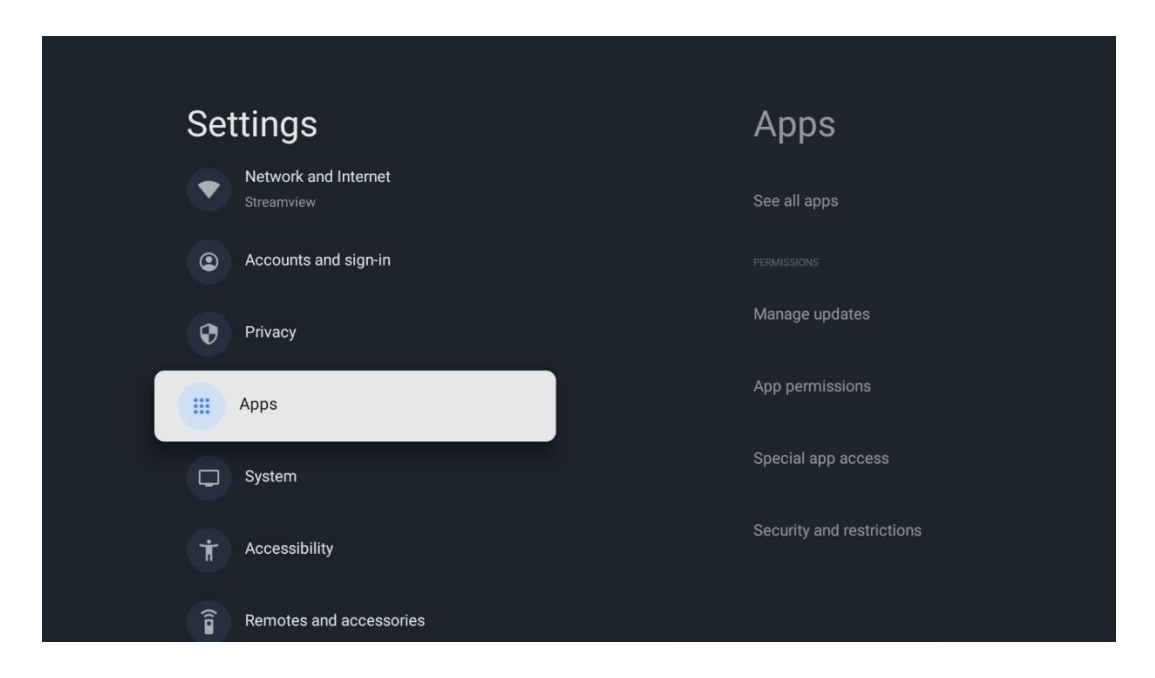

Nyligt åbnede apps: Her vises de senest åbnede apps.

**Se alle apps:** Vælg Se alle apps, og tryk på **OK for** at få vist en omfattende liste over alle installerede apps på din Thomson PG55B. Du vil også kunne se, hvor meget lagerplads hver app optager. Derfra kan du tjekke app-versioner, starte eller tvinge dem til at stoppe, afinstallere downloadede apps, tjekke tilladelser og slå dem til eller fra, administrere meddelelser, rydde data og cache og meget mere. Du skal blot markere en app og trykke på **OK for** at få adgang til de tilgængelige indstillinger.

**Tilladelser:** Administrer tilladelserne og nogle andre funktioner i apps.

- **App-tilladelser:** Appene sorteres efter tilladelsestypekategori. Du kan aktivere/deaktivere tilladelser for apps inden for disse kategorier.

- Særlig app-adgang: Konfigurer app-funktioner og særlige tilladelser.

- **Sikkerhed og begrænsninger:** Ved hjælp af indstillingerne i denne menu kan du tillade eller begrænse installation af apps fra andre kilder end Google Play Store. Indstil projektoren til at afvise eller advare før installation af apps, der kan forårsage skade.

# 6.8 System

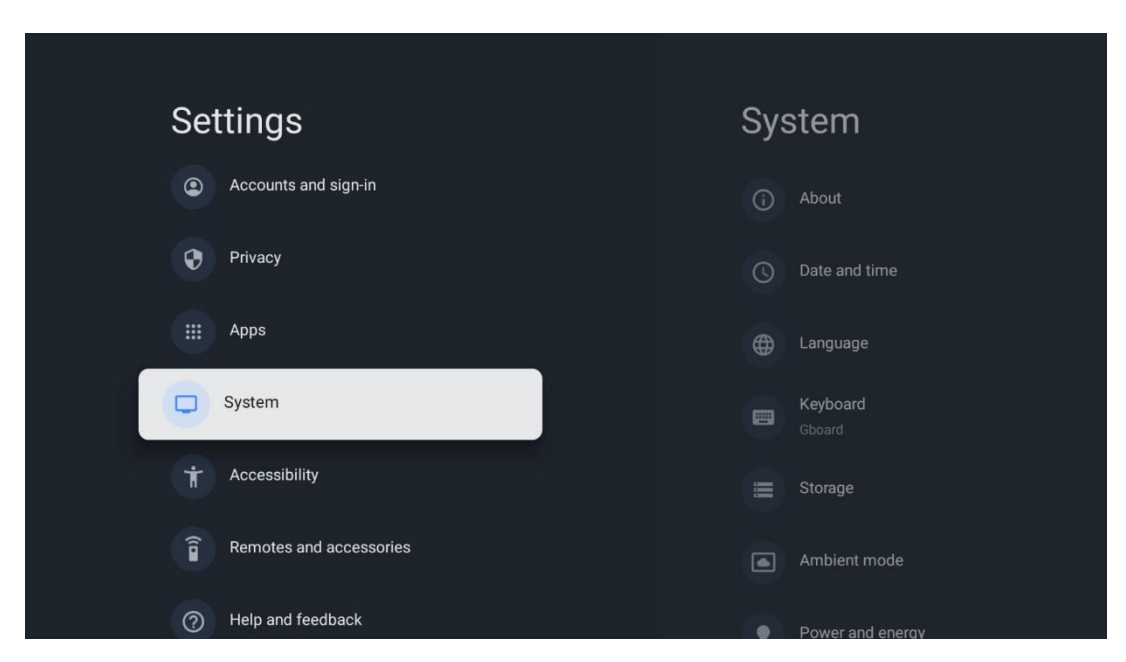

### 6.8.1 Information om

Her kan du finde hardware- og softwareoplysninger om din projektor samt Android OS og Netflix ESN-versionen.

- **Systemopdatering:** Vælg dette menupunkt, og tryk på **OK** på fjernbetjeningen for at kontrollere, om der findes en softwareopdatering til din projektor.
- Enhedsnavn: Vælg dette menupunkt, og tryk på OK på fjernbetjeningen for at ændre navnet eller tildele et tilpasset navn til din projektor. Dette er vigtigt, fordi din projektor skal identificeres korrekt i dit netværk, eller når du udfører Google Cast-funktionen.
- **Nulstil:** Vælg dette menupunkt for at nulstille projektoren til fabriksindstillingerne og geninstallere den.
- **Status:** I denne menu finder du projektorens hardwareoplysninger, f.eks. IP-adresse, MAC-adresse, Bluetooth-adresse, serienummer og oppetid.
- Juridiske oplysninger: I denne menu finder du de juridiske oplysninger om din projektor.
- **Model:** Viser dig modellen af din projektor.
- Android TV OS-version: Viser dig, hvilken OS-version der er installeret i din projektor.

• Android TV OS-sikkerhedsopdateringsniveau: Viser datoen for den sikkerhedsopdatering, der er installeret i din projektor.

|   | About                                                   |
|---|---------------------------------------------------------|
| 1 | System update                                           |
|   | Device name<br>Thomson Sirius PG55B                     |
|   | Reset                                                   |
|   | Status<br>Network, serial numbers and other information |
|   | Legal information                                       |
|   | Model                                                   |
|   | Android TV OS version                                   |

### 6.8.2 Dato og tid

Indstil dato og klokkeslæt på projektoren. Du kan få disse data opdateret automatisk via netværket. Indstil dem i henhold til dine omgivelser og præferencer. Deaktiver indstillingen Automatisk dato og tid, hvis du vil ændre dato eller tid manuelt. Indstil derefter dato, klokkeslæt, tidszone og timeformat.

| Date and time             | Automatic date &          |
|---------------------------|---------------------------|
| Automatic date & time     | time                      |
| Use network-provided time | Use network-provided time |
| Set date<br>16 June 2025  | O off                     |
| Set time                  |                           |
| Set time zone             |                           |
| Use 24-hour format        |                           |
| 13:00                     |                           |
|                           |                           |
|                           |                           |

### 6.8.3 Sprog

Indstil projektorens menusprog.

| System           | Language                   |
|------------------|----------------------------|
| (i) About        | C English (Australia)      |
| C Date and time  | C English (Canada)         |
| Language         | O English (India)          |
| Gboard           | English (United Kingdom)   |
| 🗮 Storage        | C English (United States)  |
| Ambient mode     | 🔵 Español (España)         |
| Power and energy | C Español (Estados Unidos) |

#### 6.8.4 Tastatur

Vælg din virtuelle tastaturtype, og administrer tastaturindstillingerne.

| Keyboard                   | Current keyboard |
|----------------------------|------------------|
| Current keyboard<br>Gboard | Gboard           |
| Gboard Settings            |                  |
| Manage keyboards           |                  |
|                            |                  |
|                            |                  |
|                            |                  |

### 6.8.5 Lagerplads

Den samlede lagerpladsstatus for projektoren og de tilsluttede enheder, hvis de er tilgængelige, vises her. Hvis du vil se detaljerede oplysninger om brug, skal du fremhæve Intern lagerpartition eller Tilsluttet ekstern lagerenhed og trykke på **OK**. Der vises også muligheder for at skubbe de tilsluttede lagerenheder ud og formatere dem.

| Storage<br>Device storage                     | Internal shared<br>storage |  |  |
|-----------------------------------------------|----------------------------|--|--|
| Internal shared storage<br>Total space: 24 GB | Аррs<br>809 МВ             |  |  |
| Free up storage                               | Photos and videos<br>0 B   |  |  |
|                                               | Audio<br>0 B               |  |  |
|                                               | Downloads<br>0 B           |  |  |
|                                               | Cached data<br>27 MB       |  |  |
|                                               | <b>Мізс.</b><br>283 кв     |  |  |

### 6.8.6 Omgivende tilstand

Omgivelsestilstand på Thomson PG55B er en funktion, der omdanner projektorskærmen til en digital fotoramme eller en virtuel kunstskærm, når den ikke er i brug. Du kan starte denne tilstand manuelt i dette menupunkt.

- Kanaler: Vælg den kilde til fotos eller billeder, der skal vises i omgivelsestilstand.
- Flere indstillinger:
  - Vis vejret i C eller F. Du kan vælge at vise begge gradsystemer eller slet ikke vise grader.
  - Vis eller skjul tid.
  - o Juster indstillingerne for personlige fotos og Google Fotos.
  - Juster diasshowets hastighed.

| Ambient mode                                                         |  |  |
|----------------------------------------------------------------------|--|--|
| Start now                                                            |  |  |
| CHANNELS                                                             |  |  |
| Google Photos<br>A slideshow of selected memories will<br>be created |  |  |
| O Art gallery<br>Curated images and artwork                          |  |  |
| Custom Al Art<br>Use generative Al to create your own<br>images      |  |  |
|                                                                      |  |  |
| Weather<br>Show weather for your area                                |  |  |
|                                                                      |  |  |

### 6.8.7 Strøm og energi

**Opførsel ved opstart**: Vælg, om du vil se Google TV-startskærmen eller den sidst anvendte inputkilde, når projektoren er blevet tændt.

Strøm og energi: Juster tiden for inaktivitet, hvorefter projektoren slukker automatisk.

#### Strøm og energi:

- **Dvaletid:** Indstil et tidsrum, hvorefter projektoren automatisk slukker og går i standbytilstand.
- Billede slukket: Vælg denne indstilling, og tryk på OK for at slukke for skærmen. Tryk på en vilkårlig knap på fjernbetjeningen eller på projektoren for at tænde for skærmen igen. Mens det projicerede lærred er slukket, kan du stadig udføre grundlæggende funktioner som Volume +/-, Mute og Standby med fjernbetjeningen. Disse funktioner fungerer uafhængigt af projektorens On/Off-funktion.
- **Sluk-timer:** Indstil et tidspunkt, hvorefter projektoren slukkes automatisk.
- **Automatisk dvale:** Indstil, efter hvilken periode med inaktivitet projektoren automatisk skal skifte til standbytilstand.

#### Timer:

- **Tændingstidstype**: Indstil projektoren til at tænde af sig selv. Indstil denne mulighed som On eller Once for at kunne indstille en tændingstimer, indstil som Off for at deaktivere. Hvis den er indstillet til Once, tændes projektoren kun én gang på det tidspunkt, du har defineret i funktionen Auto Power On Time.
- **Automatisk tændingstid:** Tilgængelig, hvis typen Tændingstid er aktiveret. Indstil det ønskede tidspunkt, hvor projektoren skal slukke for standbytilstand, ved hjælp af retningsknapperne, og tryk på **OK for** at gemme den indstillede tid.
- **Type slukningstid:** Indstil projektoren til at slukke af sig selv. Indstil denne mulighed som On eller Once for at kunne indstille en slukningstimer, indstil som Off for at deaktivere. Hvis den er indstillet til Once, slukker projektoren kun én gang på det tidspunkt, du har defineret i funktionen Auto Power Off Time.
- **Automatisk slukningstid:** Tilgængelig, hvis typen Slukningstid er aktiveret. Indstil det ønskede tidspunkt, hvor projektoren skal gå i standby, ved hjælp af retningsknapperne, og tryk på **OK for** at gemme den indstillede tid.

| Power and energy   | Power-on behaviour    |  |  |
|--------------------|-----------------------|--|--|
| Power-on behaviour | Google TV home screen |  |  |
| Power and energy   | C Last used input     |  |  |
| U Power            |                       |  |  |
| <b>O</b> Timer     |                       |  |  |

### 6.8.8 Cast

Når du kører Google Cast-funktionen fra den mobile enhed, der er i samme netværk som din Thomson PG55B, vil din projektor blive genkendt som en Google Cast-enhed og give Google Assistant og andre tjenester mulighed for at vække din projektor og reagere på de tilsluttede Google Cast-enheder. Det vil være muligt at streame indhold eller lokalt multimedieindhold fra dine mobile enheder til din projektor.

Vælg din præference for Google Cast-tilgængelighed. Du har tre muligheder:

**Altid** - din projektor vil altid være synlig for andre enheder, der understøtter denne funktion (selv hvis den er i standbytilstand, og skærmen er slukket).

**Mens du caster** - Din projektor vil kun være synlig, når du bruger Google Castfunktionen.

Aldrig - Din projektor vil ikke være synlig for andre enheder.

| (                    | Cast                                                                                                    |
|----------------------|----------------------------------------------------------------------------------------------------|
|                      |                                                                                                    |
| Li<br>Si<br>to<br>di | et others control your cast media<br>how a notification on all Android devices connected<br>o your Wi-Fi and let them control media casting to this<br>evice |
|                      | Always                                                                                                    |
|                      | While casting                                                                                                    |
|                      | O Never                                                                                                    |
|                      |                                                                                                    |
|                      | erial number<br>QEp8RqtcORB3Rd5uSZW                                                                                                    |

### 6.8.9 Google

Kontroller, om der er tilgængelige systemserviceopdateringer.

### 6.8.10 Systemlyde

Aktiver eller deaktiver systemlydene.

#### 6.8.11 Genstart

Genstart din projektor.

# 6.9 Tilgængelighed

Slå billedtekster til/fra, juster deres sprog og tekststørrelse, og vælg en billedtekststil. Aktivér eller deaktivér tekst med høj kontrast.

Aktivér eller deaktivér Googles tekst til tale-funktion. Denne funktion indtaler automatisk den tekst, der vises på din skærm. Det er en nyttig funktion for folk med synsproblemer. I dette menupunkt kan du justere indstillingerne for tekst til tale, f.eks. talehastighed og standardsprog.

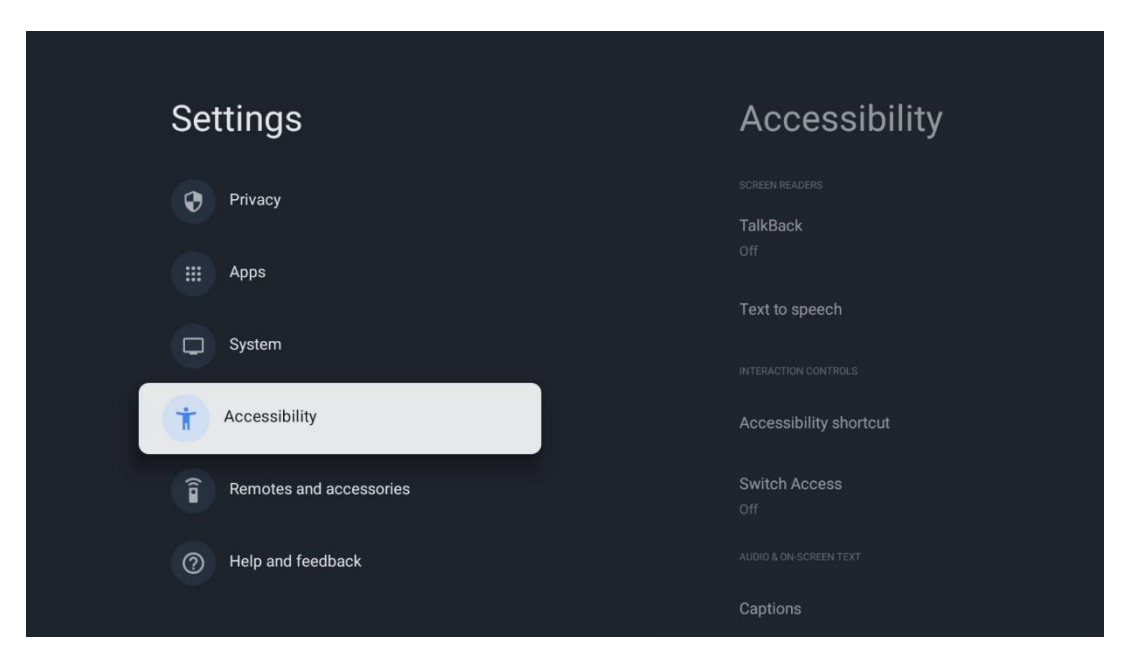

# 6.10 Fjernbetjeninger og tilbehør

Tilslut dine Bluetooth-enheder som f.eks. en soundbar, hovedtelefoner, Bluetoothhøjttalere, mus og tastatur eller en spilcontroller til din Thomson PG55B.

- Indstil den enhed, du vil tilslutte, til parringstilstand.
- Vælg menupunktet Pair accessory, og tryk på OK-knappen på fjernbetjeningen for at starte søgningen efter Bluetooth-enheder i parringstilstand.
- De tilgængelige enheder genkendes og vises på en liste.
- Vælg den ønskede enhed fra listen, og tryk på **OK** for at starte parringsprocessen med projektoren.
- Når parringsprocessen er afsluttet, vil Bluetooth-forbundne enheder blive vist under tilbehør.

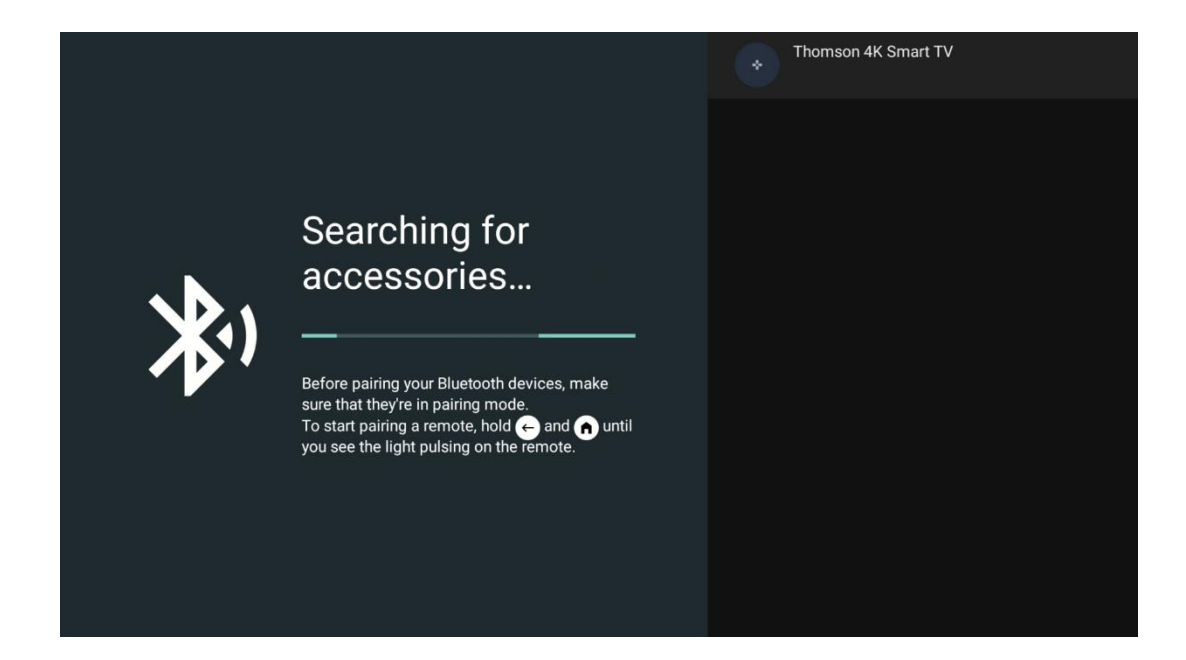

# 7. Afspilning af multimedier (MMP)

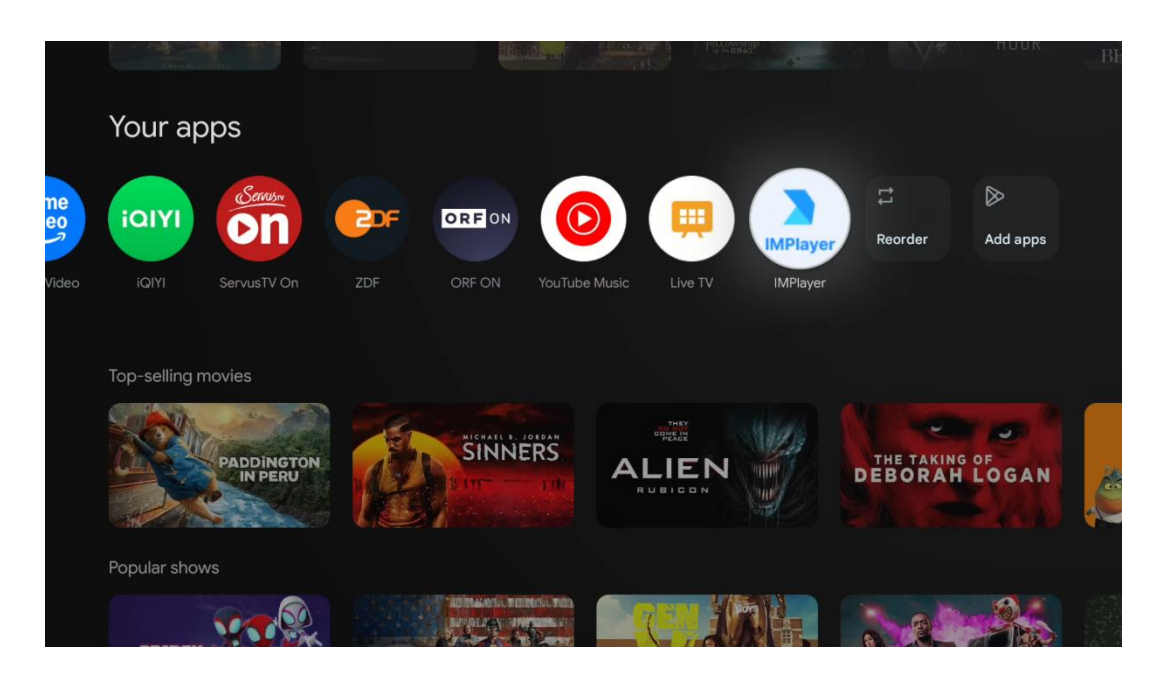

#### Betjening af eksterne USB-lagerenheder

Tilslut et eksternt USB-drev (USB-flashdrev eller ekstern harddisk) til USB-A-porten på Thomson PG55B-projektoren.

Når du opretter forbindelse til USB-lagerenheden, skal du trykke på knappen for at få vist indstillingerne. Du kan afspille det multimedieindhold, der er gemt på lagerenheden, eller udvide Thomson PG55B-projektorens interne lagerkapacitet.

#### Afspilning af multimediefiler fra den eksterne lagerenhed

Download en multimedieafspiller-app. Start det installerede program, og vælg den fil, du vil afspille.

#### Udvid den interne lagerkapacitet på Thomson PG55B-projektoren:

Når du har tilsluttet USB-lagerenheden, skal du trykke på knappen Hjem på fjernbetjeningen>>Vælge ikonet for indstillinger>>Vælge den relevante meddelelse om USB-flashdrev [Vælg til opsætning]>>Vælge indstillingen "Indstil som enhedslager" og følge instruktionerne på skærmen.

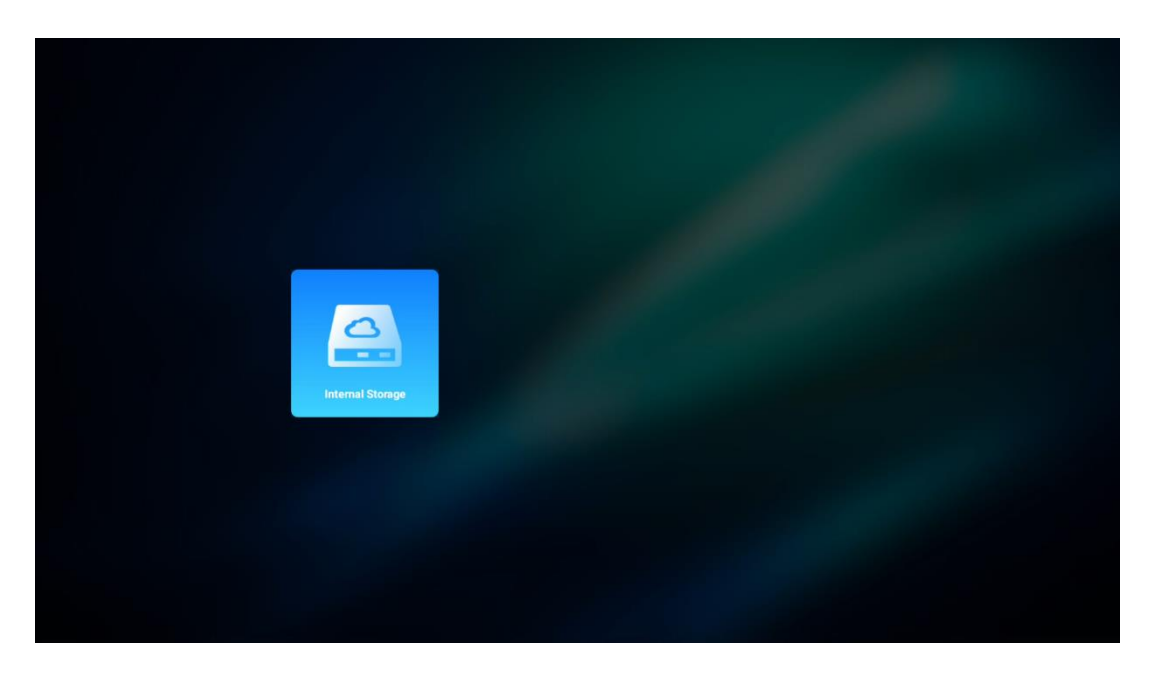

Du kan også udføre den samme procedure via menuen Indstillinger. Indstillinger / System / Hukommelse / Databærer / Slet og formater som enhedshukommelse.

Bemærk: Den tilsluttede USB-lagerenhed skal være formateret i FAT32 eller exFAT.

# 8. Fejlfinding

#### 1. Ingen lydoutput

- a. Kontrollér, om projektoren er slået fra. Hvis det er tilfældet, skal du trykke på [Mute]-tasten igen for at slå lyden fra.
- b. Kontrollér, om projektorens interface "HDMI ARC" eller Bluetooth er tilsluttet en ekstern lydenhed.

#### 2. Ingen billedoutput

- a. Tryk på [Power]-knappen bag på projektoren. Strømindikatorlyset tændes, hvis projektoren går i projektionstilstand.
- b. Sørg for, at strømadapteren har den angivne udgangseffekt.

#### 3. Intet netværk

- a. Gå ind i [Setting] via [Dash board], og kontroller internetforbindelsens status i netværksindstillingen.
- b. Sørg for, at netværkskablet er sat korrekt i projektorens interface "LAN".
- c. Sørg for, at routeren er korrekt konfigureret.

#### 4. Uklart billede

- a. Juster projektorens fokus eller keystone-korrektion.
- b. Sørg for, at projektionsafstanden er inden for projektorens effektive brændvidde.
- c. Fjern støv eller snavs fra linsen med en blæser eller en blød børste.

#### 5. Ikke-rektangulært billede

- a. Placer projektoren vinkelret på lærredet/væggen, hvis keystonekorrektionsfunktionen ikke bruges.
- b. Brug keystone-korrektionsfunktionen til at justere billedets form.

#### 6. Fejl i automatisk keystone-korrektion

- a. Sørg for, at ToF-modulet på projektorens forreste glasdæksel ikke er blokeret eller tilsmudset.
- b. Flyt projektoren, indtil den er vinkelret på projektionsoverfladen, og prøv igen.

#### 7. Fejl i autofokus

- a. Sørg for, at ToF-modulet på projektorens forreste glasdæksel ikke er blokeret eller tilsmudset.
- b. Flyt projektoren frem og tilbage, indtil projektoren er i den anbefalede projektionsafstand.

#### 8. Fjernbetjeningen reagerer ikke

- a. Sørg for, at batterierne er sat korrekt i og ikke er afladet.
- b. Fjern eventuelle forhindringer mellem projektoren og fjernbetjeningen.
- c. Sørg for, at fjernbetjeningen er parret med projektoren via Bluetooth.
- d. Sørg for, at ingen knap er trykket ind eller sidder fast, og kontroller, om strømindikatoren stadig er tændt. Hvis ja, skal du kontakte kundesupport eller det lokale servicecenter.

#### 9. Tilslut Bluetooth-enhederne

Gå ind i [Indstillinger], åbn [Bluetooth] for at tjekke listen over Bluetooth-enheder, og tilslut enheden.

#### 10. Kan ikke tænde for projektoren

Projektoren går i beskyttelsestilstand, hvis det interne batteri løber tør. I dette tilfælde skal du sørge for, at projektoren er tilsluttet strømforsyningen, og derefter trykke på og holde tænd/sluk-knappen på projektoren eller fjernbetjeningen nede i 3 sekunder for at tænde projektoren. I andre tilfælde bedes du kontakte kundesupport eller det lokale servicecenter.

#### 11. Andet

Du er velkommen til at kontakte os på https://tv.mythomson.com/Support/

\* Brug venligst vores tilbehør for at undgå enhver risiko.

# 9. Oplysninger om det europæiske agentur

Virksomhed: Streamview GmbH Adresse: Franz-Josefs-Kai 1, 1010 Wien, Østrig, contact@streamview.com

### 9.1 Licenser

Der tages forbehold for ændringer. Som følge af løbende forskning og udvikling kan tekniske specifikationer, design og udseende af produkter ændres. Bemærk, at downloadhastigheden afhænger af din internetforbindelse, og at nogle apps måske ikke er tilgængelige i alle lande. Medlemskab af streamingtjenester kan være påkrævet. Google TV er navnet på denne enheds softwareoplevelse og et varemærke tilhørende Google LLC. Google, YouTube, Google Cast og YouTube Music er varemærker tilhørende Google LLC. Google Assistant er ikke tilgængelig på visse sprog og i visse lande. Tilgængeligheden af tjenester varierer efter land og sprog. Netflix er et registreret varemærke tilhørende Netflix, Inc. Medlemskab af Netflix-streaming er påkrævet. Netflix er tilgængelig i udvalgte lande. Du kan finde flere oplysninger på www.netflix.com. Apple TV er et varemærke tilhørende Apple Inc. og registreret i USA og andre lande og regioner. Wi-Fi er et registreret varemærke tilhørende Wi-Fi Alliance ®. Bluetooth ® ordmærket og logoerne er registrerede varemærker, der ejes af Bluetooth SIG, Inc. og enhver brug af sådanne mærker er under licens. Udtrykkene HDMI og HDMI High-Definition Multimedia Interface og HDMI-logoet er varemærker eller registrerede mærker tilhørende HDMI Licensing Administrator, Inc. i USA og andre lande. Dolby, Dolby Vision, Dolby Atmos, Dolby Audio og dobbelt-D-symbolet er varemærker tilhørende Dolby Laboratories Licensing Corporation. Fremstillet under licens fra Dolby Laboratories. Fortrolige upublicerede værker. Copyright © 2012-2025 Dolby Laboratories. Disney+-abonnement påkrævet, se vilkår på https://www.disneyplus.com. ©2025 Disney og dets relaterede enheder. ©2025 Amazon.com, Inc. eller dets datterselskaber. Amazon, Prime Video og alle relaterede mærker er varemærker tilhørende Amazon.com, Inc. eller dets datterselskaber. Amazon Prime-medlemskab eller Prime Video-gebyrer gælder. Se primevideo.com/terms for detaljer. Alle andre produkter, tjenester, virksomheder, varemærker, handels- eller produktnavne og logoer, der henvises til heri, tilhører deres respektive ejere. Alle rettigheder forbeholdes. ©2025 StreamView GmbH, Franz-Josefs-Kai 1, 1010 Wien, Østrig. Dette produkt er fremstillet og solgt under ansvar af StreamView GmbH. THOMSON og THOMSON-logoet er varemærker, der anvendes af StreamView GmbH vderligere oplysninger på www.thomson-brand.com. **Beskyttelse** af data: Applikationsudbyderne og udbyderne af tjenesterne kan indsamle og bruge tekniske data og relaterede oplysninger, herunder, men ikke begrænset til, tekniske oplysninger om denne enhed, system- og applikationssoftware og perifere enheder. Applikationsudbyderne og udbyderne af tjenesterne kan bruge sådanne oplysninger til at forbedre produkter eller til at levere tjenester eller teknologier, som ikke identificerer dig personligt. Derudover kan nogle tredjepartstjenester, der allerede findes i enheden eller er installeret af dig efter køb af produktet, anmode om en registrering med dine personlige data. Nogle tjenester kan indsamle personlige data, selv uden at give yderligere advarsler. StreamView kan ikke holdes ansvarlig for en eventuel overtrædelse af databeskyttelse fra tredjepartstjenester.

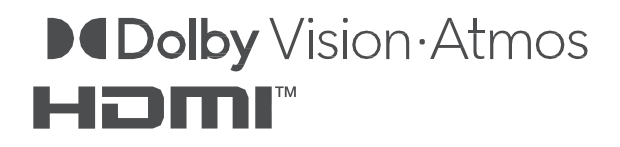